2023년 상시02 2급

## 대한상공회의소

출제된 문제의 용어는 Microsoft Office 2021(LTSC 2108 버전) 기준으로 작성되어 있습니다.

- 않은 경우에는 실격 처리됩니다.
- 저장 시간은 별도로 주어지지 않으므로 제한된 시간 내에 저장을 완료해야 하며, 제한 시간 내에 저장이 되지
- 별도의 지시사항이 없는 경우, 주어진 각 시트 및 개체의 설정값 또는 기본 설정값(Default)으로 처리하시오.
- 수식 작성 시 제시된 문제 파일의 데이터는 변경 가능한(가변적) 데이터임을 감안하여 문제 풀이를 하시오.
- 니다. 제시된 함수가 있을 경우 제시된 함수만을 사용하여야 하며 그 외 함수 사용 시 채점 대상에서 제외 ○ 수험자가 임의로 지시하지 않은 셀의 이동, 수정, 삭제, 변경 등으로 인해 셀의 위치 및 내용이 변경된 경우

○ 도형 및 차트의 개체가 중첩되어 있거나 동일한 계산결과 시트가 복수로 존재할 경우 해당 개체나 시트는

- 외부 데이터를 시험 시작 전에 열어본 경우
- 답안은 반드시 문제에서 지시 또는 요구한 셀에 입력하여야 하며, 다음과 같이 처리 시 채점 대상에서 제외됩
- 제시된 시트 및 개체의 순서나 이름을 임의로 변경한 경우 ○ 제시된 시트 및 개체를 임의로 추가 또는 삭제한 경우
- 작성된 답안은 주어진 경로 및 파일명을 변경하지 마시고 그대로 저장해야 합니다. 이를 준수하지 않으면 실격 처리됩니다. ○ 답안 파일명의 예 : C:\OA\수험번호8자리.xlsm
- 인적 사항 누락 및 잘못 작성으로 인한 불이익은 수험자 책임으로 합니다. • 화면에 암호 입력창이 나타나면 아래의 암호를 입력하여야 합니다.

별도의 지시사항이 없는 경우, 다음과 같이 처리 시 실격 처리됩니다.

해당 작업에 영향을 미치는 관련문제 모두 채점 대상에서 제외

- 〈 유 의 사 항 〉-
- 프로그램명 제하시간 EXCEL 2021 40분

2급

수험번호 : 성 명:

상시02

2023년 상시02 컴퓨터활용능력 2급

EXAMINATION

상시

아호: 6822@5

외부 데이터 위치 : C:\OA\파일명

채점 대상에서 제외

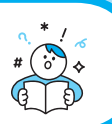

1. '기본작업-1' 시트에 다음의 자료를 주어진 대로 입력하시오. (5점)

|   | А        | В           | С          | D     | E   | F    | G       |  |
|---|----------|-------------|------------|-------|-----|------|---------|--|
| 1 | 상공영화관    | 상공영화관 상영 현황 |            |       |     |      |         |  |
| 2 |          |             |            |       |     |      |         |  |
| 3 | 영화명      | 장르          | 개봉일        | 등급    | 평점  | 러닝타임 | 누적관객    |  |
| 4 | Missing  | 스릴러         | 2023-02-22 | 12세이상 | 7.5 | 110분 | 409,825 |  |
| 5 | Count    | 드라마         | 2023-02-22 | 12세이상 | 8.6 | 109분 | 590,712 |  |
| 6 | 대외비      | 드라마         | 2023-03-01 | 15세이상 | 7.4 | 115분 | 842,030 |  |
| 7 | Soulmate | 드라마         | 2023-03-15 | 12세이상 | 8.9 | 124분 | 435,249 |  |
| 8 | Shazam   | 액션          | 2023-03-15 | 12세이상 | 6.9 | 130분 | 235,217 |  |
| 9 |          |             |            |       |     |      |         |  |

#### 2. '기본작업-2' 시트에 대하여 다음의 지시사항을 처리하시오. (각 2점)

- ① [A1:G1] 영역은 '선택 영역의 가운데로', 크기 14, 글꼴 스타일 '굵은 기울임꼴', 밑줄 '이중 실선(회계용)', 행 의 높이를 30으로 지정하시오.
- ② [A4:A5], [A6:A7], [A8:A9], [A10:A11] 영역은 '병합하고 가운데 맞춤'을, [A3:G3] 영역은 셀 스타일을 '회 색, 강조색 3'으로 지정하시오.
- ③ [F4:F11] 영역은 사용자 지정 표시 형식을 이용하여 숫자 뒤에 "%"을 [표시 예]와 같이 표시하시오. [표시 예 : 3 → 3%, 0 → 0%]
- ④ [E4:E11] 영역의 이름을 "결제액", [G4:G11] 영역의 이름을 "누적포인트"로 정의하시오.
- ⑤ [A3:G11] 영역은 '모든 테두리(冊)'를 적용한 후 '굵은 바깥쪽 테두리(冊)'를 적용하여 표시하시오.

#### 3. '기본작업-3' 시트에서 다음의 지시사항을 처리하시오. (5점)

'지역별 도서관 운영현황' 표에서 전문도서관이 100 이상이거나 학교도서관이 300 이하인 데이터를 고급 필터 를 사용하여 검색하시오.

- ▶ 고급 필터 조건은 [A20:C22] 영역 내에 알맞게 입력하시오.
- ▶ 고급 필터 결과는 '지역', '전문도서관', '학교도서관'만 순서대로 표시하시오.
- ▶ 고급 필터 결과 복사 위치는 동일 시트의 [A25] 셀에서 시작하시오.

문제 2

계산작업(40점) '계산작업' 시트에서 다음 과정을 수행하고 저장하시오.

#### 1. [표1]에서 입실시간[B3:B11]과 퇴실시간[C3:C11]을 이용하여 총이용시간[D3:D11]을 계산하시오. (8점)

- ▶ 총이용시간은 '퇴실시간 입실시간'으로 계산하되, '퇴실시간 입실시간'의 '분'이 30분을 초과한 경우 '퇴실시간 - 입실시간'의 '시'에 1을 더하시오.
   [표시 예 : 총이용시간이 6:00 → 6시간, 6:40 → 7시간]
- ▶ IF. HOUR. MINUTE 함수와 & 연산자 사용

#### 2. [표2]에서 구분[F3:F10]이 "소아과"인 자료의 실투자금액[J3:J10] 평균을 [J11] 셀에 계산하시오. (8점)

- ▶ 실투자금액의 평균은 백의 자리에서 내림하여 천의 자리까지 표시 [표시 예 : 123,456 → 123,000]
- ▶ 조건은 [L2:L3] 영역에 입력하시오.
- ▶ DAVERAGE와 ROUND, ROUNDUP, ROUNDDOWN 함수 중 알맞은 함수를 선택하여 사용
- 3. [표3]에서 컴퓨터일반[B15:B22]과 엑셀[C15:C22]이 모두 60점 이상인 수험생의 합격률을 [C23] 셀에 계산하시오. (8점)
  - ▶ 합격률 = '컴퓨터일반'과 '엑셀'이 모두 60점 이상인 수험생 수 / 총 수험생 수
  - ▶ COUNTIFS, COUNTA 함수 사용
- 4. [표4]에서 주문수량[G15:G23]이 본사보유량[H15:H23]보다 200 이상 많은 경우 주문수량과 매장요청량[I15:I23] 중 큰 값을 표시하고, 그 외에는 주문수량을 구매예정수량[J15:J23]에 표시하시오. (8점)
  - ▶ IF, MAX 함수 사용

문제 3

- 5. [표5]에서 학번[A27:A34]과 학과정보표[F28:H31]를 이용하여 학과[D27:D34]를 표시하시오. (8점)
  - ▶ 학번의 처음 두 글자가 학과코드임
  - ▶ VLOOKUP, LEFT 함수 사용

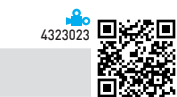

분석작업(20점) 주어진 시트에서 다음 작업을 수행하고 저장하시오.

#### 1. '분석작업-1' 시트에 대하여 다음의 지시사항을 처리하시오. (10점)

데이터 도구 [통합] 기능을 이용하여 [표1], [표2], [표3]에서 제품명별 1~3월의 평균을 [표4]의 [H12:J15] 영역 에 계산하시오.

#### 2. '분석작업-2' 시트에 대하여 다음의 지시사항을 처리하시오. (10점)

[부분합] 기능을 이용하여 '사원별 건강검진 결과' 표에 〈그림〉과 같이 부서명별로 '수축기혈압'의 최대를 계산 한 후 '이완기혈압'의 최소를 계산하시오.

- ▶ 정렬은 '부서명'을 기준으로 오름차순으로 처리하시오.
- ▶ 최대와 최소는 위에 명시된 순서대로 처리하시오.

| 1 | 2 : | 3 4   |    | А   | В      | С   | D     | E             | F     | G     |  |
|---|-----|-------|----|-----|--------|-----|-------|---------------|-------|-------|--|
|   |     |       | 1  |     |        | 사원' | 별 건강검 | <b>1</b> 진 결과 |       |       |  |
|   |     |       | 2  |     |        |     |       |               |       |       |  |
|   |     |       | 3  | 사원명 | 부서명    | 7   | 체중    | 시력(좌/우)       | 수축기혈압 | 이완기혈압 |  |
| Γ | ΓΙ  | [ · ] | 4  | 강호정 | 개발부    | 168 | 52    | 1.2/1.2       | 119   | 78    |  |
|   |     | •     | 5  | 고인숙 | 개발부    | 161 | 54    | 0.1/0.2       | 112   | 71    |  |
|   |     |       | 6  | 어수선 | 개발부    | 163 | 46    | 0.7/0.7       | 117   | 69    |  |
|   |     | •     | 7  | 조광희 | 개발부    | 177 | 70    | 1.2/1.2       | 120   | 80    |  |
|   | [   | -     | 8  |     | 개발부 최소 |     |       |               |       | 69    |  |
|   | -   |       | 9  |     | 개발부 최대 |     |       |               | 120   |       |  |
|   | ΓΙ  | [ · ] | 10 | 김영택 | 관리부    | 173 | 72    | 0.8/0.7       | 120   | 77    |  |
|   |     | •     | 11 | 이부성 | 관리부    | 168 | 72    | 1.0/1.0       | 126   | 83    |  |
|   |     | •     | 12 | 김경아 | 관리부    | 160 | 56    | 1.2.1.2       | 121   | 76    |  |
|   |     | •     | 13 | 이수연 | 관리부    | 157 | 55    | 0.4/0.4       | 118   | 77    |  |
|   |     | -     | 14 |     | 관리부 최소 |     |       |               |       | 76    |  |
|   | -   |       | 15 |     | 관리부 최대 |     |       |               | 126   |       |  |
|   | ΓΙ  | · 7   | 16 | 최성완 | 자재부    | 183 | 70    | 1.0/1.0       | 123   | 82    |  |
|   |     | •     | 17 | 김민재 | 자재부    | 181 | 96    | 1.5/1.5       | 142   | 97    |  |
|   |     | •     | 18 | 박현종 | 자재부    | 173 | 71    | 0.8/0.9       | 124   | 82    |  |
|   |     | •     | 19 | 김서하 | 자재부    | 179 | 69    | 0.3/0.2       | 124   | 81    |  |
|   |     | -     | 20 |     | 자재부 최소 |     |       |               |       | 81    |  |
|   | -   |       | 21 |     | 자재부 최대 |     |       |               | 142   |       |  |
| - |     |       | 22 |     | 전체 최소값 |     |       |               |       | 69    |  |
|   |     |       | 23 |     | 전체 최대값 |     |       |               | 142   |       |  |
|   |     |       | 24 |     |        |     |       |               |       |       |  |

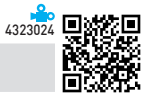

기타작업(20점) 주어진 시트에서 다음 작업을 수행하고 저장하시오.

#### 1. '매크로작업' 시트의 [표]에서 다음과 같은 기능을 수행하는 매크로를 현재 통합 문서에 작성하고 실행하시오. (각 5점)

① [D4:D9] 영역에 구분별 공급면적을 계산하는 매크로를 생성하여 실행하시오.

▶ 매크로 이름 : 공급면적

문제 4

- ▶ 공급면적 = 전용면적 + 공용면적
- ▶ [삽입] → [일러스트레이션] → [도형] → [기본 도형]의 '사각형: 빗면(□)'을 동일 시트의 [F3:F4] 영역에 생성하고, 텍스트를 "공급면적"으로 입력한 후 도형을 클릭할 때 '공급면적' 매크로가 실행되도록 설정하 시오.

② [A3:D3] 영역에 채우기 색을 '표준 색 - 노랑'으로 적용하는 매크로를 생성하여 실행하시오.

- ▶ 매크로 이름 : 서식
- ▷ [개발 도구] → [컨트롤] → [삽입] → [양식 컨트롤]의 '단추(□)'를 동일 시트의 [F5:F6] 영역에 생성하고, 텍스트를 "서식"으로 입력한 후 단추를 클릭할 때 '서식' 매크로가 실행되도록 설정하시오.
- ※ 셀 포인터의 위치에 상관없이 현재 통합 문서에서 매크로가 실행되어야 정답으로 인정됨

#### 2. '차트작업' 시트의 차트에서 다음 지시사항에 따라 아래 (그림)과 같이 수정하시오. (각 2점)

※ 차트는 반드시 문제에서 제공한 차트를 사용하여야 하며, 신규로 작성 시 0점 처리됨

- ① '재고량' 계열과 '합계' 요소가 제거되도록 데이터 범위를 수정하시오.
- ② '단가' 계열의 차트 종류를 '표식이 있는 꺾은선형'으로 변경하고, '보조 축'으로 지정하시오.
- ③ 차트 제목은 '차트 위'로 지정한 후 [A1] 셀과 연동되도록 설정하시오.
- ④ '매입량'과 '사용량' 계열의 계열 겹치기를 -30%, 간격 너비를 100%로 설정하시오.
- ⑤ 그림 영역은 도형 스타일을 '미세 효과 주황, 강조 2'로, 차트 영역은 패턴 채우기를 패턴의 '점선 : 5%', 전경색의 '테마 색 - 주황, 강조2'로 지정하시오.

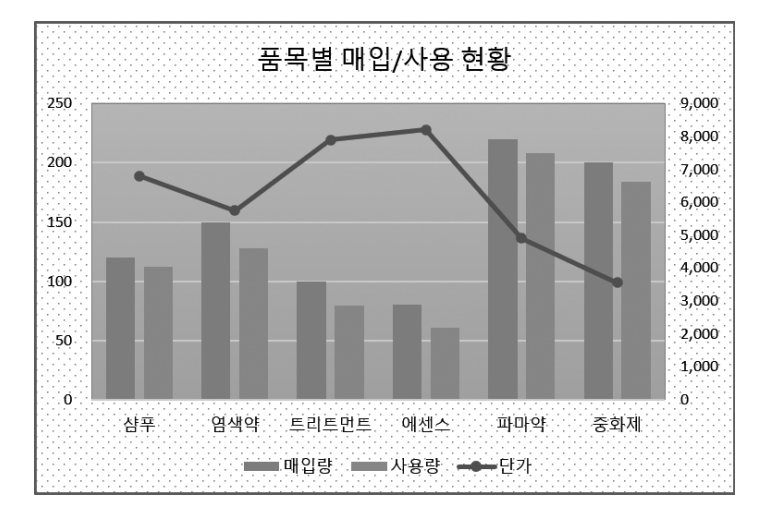

ыл 02

## 2023년 컴퓨터활용능력 2급 실기

문제 ]

기본작업

#### 02. 셀 서식\_참고 : Section 01 셀 서식 30쪽

|    | 정답     |         |           |         |           |     |         |
|----|--------|---------|-----------|---------|-----------|-----|---------|
|    |        |         |           |         |           |     |         |
|    | A      | В       | C         | D       | E         | F   | G       |
| 1  |        |         | 상공쇼공      | 핑몰 회원   | 관리 현황     |     |         |
| 2  |        |         |           |         |           |     |         |
| 3  | 등급     | 고객번호    | 구입액       | 할인액     | 결제액       | 적립률 | 누적포인트   |
| 4  | V/ID   | C-48923 | 6,857,000 | 823,000 | 6,034,000 | 10% | 892,000 |
| 5  | VIF    | H-25567 | 5,246,000 | 630,000 | 4,616,000 | 10% | 531,000 |
| 6  | COLD   | K-18409 | 4,362,000 | 349,000 | 4,013,000 | 7%  | 304,000 |
| 7  | GOLD   | G-23987 | 4,100,000 | 328,000 | 3,772,000 | 7%  | 322,000 |
| 8  |        | A-50545 | 2,880,000 | 144,000 | 2,736,000 | 5%  | 159,000 |
| 9  | SILVER | E-69771 | 2,524,000 | 126,000 | 2,398,000 | 5%  | 146,000 |
| 10 | DACIC  | N-38904 | 893,000   | 18,000  | 875,000   | 2%  | 22,000  |
| 11 | BASIC  | D-90568 | 571,000   | 11,000  | 560,000   | 2%  | 35,000  |
| 12 |        |         |           |         |           |     |         |

#### 3 '셀 서식' 대화상자([F4:F11])

| 셀 서식                                                        |                                       |                                                                                                    |                                                                          |                                                               |                                             |                     | ?    | × |
|-------------------------------------------------------------|---------------------------------------|----------------------------------------------------------------------------------------------------|--------------------------------------------------------------------------|---------------------------------------------------------------|---------------------------------------------|---------------------|------|---|
| 표시 형식                                                       | 맞춤                                    | 글꼴                                                                                                    | 테두리                                                                      | 채우기                                                           | 보호                                          |                     |      |   |
| 범주(C):<br>일반<br>숫자<br>통화<br>회원자<br>내분분<br>분수<br>지<br>기존의 형식 | ~ ~ ~ ~ ~ ~ ~ ~ ~ ~ ~ ~ ~ ~ ~ ~ ~ ~ ~ | -보기-<br>10%<br>형식(①<br>0~%"<br>6/표준<br>0<br>0.00<br>#,##00<br>#,##0<br>0<br>#,##0<br>*,##1<br>-*#;<br>#,##0<br>#,##0 | 200<br>##0;-# #<br>##0.00;-<br>##00;-#<br>[習ご]=##<br>00;-#,##0<br>후 변형시得 | ##0;*`<br>* ###0_00<br>* ###0;<br>:-#* #,##0<br>100<br>21415. | '-"_:_@<br>* "_??<br>#" "-"_:<br>.00;_ ₩* ' | -:@<br>@<br>-*??:_@ | 삭제(( | • |
|                                                             |                                       |                                                                                                    |                                                                          |                                                               |                                             | 확인                  | 취    | 소 |

#### 03. 고급 필터 \_ 참고 : Section 03 고급 필터/자동 필터 60쪽

|    | А     | В     | С     |
|----|-------|-------|-------|
| 18 |       |       |       |
| 19 |       |       |       |
| 20 | 전문도서관 | 학교도서관 |       |
| 21 | >=100 |       |       |
| 22 |       | <=300 |       |
| 23 |       |       |       |
| 24 |       |       |       |
| 25 | 지역    | 전문도서관 | 학교도서관 |
| 26 | 경기    | 135   | 867   |
| 27 | 서울    | 204   | 1,064 |
| 28 | 강원    | 16    | 295   |
| 29 | 부산    | 107   | 684   |
| 30 | 울산    | 19    | 267   |
| 31 | 제주    | 22    | 199   |
| 32 |       |       |       |

#### • '고급 필터' 대화상자

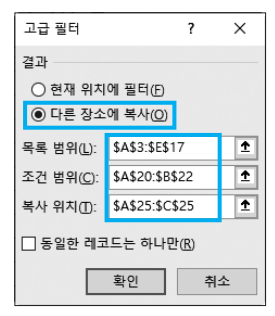

#### 문제 2 계산작업

#### 01. 총이용시간

|    | 정답   |         |       |       |  |
|----|------|---------|-------|-------|--|
|    |      |         |       |       |  |
|    | Α    | В       | С     | D     |  |
| 1  | [표1] | 독서실 이용학 | 현황    |       |  |
| 2  | 고객명  | 입실시간    | 퇴실시간  | 총이용시간 |  |
| 3  | 김은소  | 9:10    | 11:20 | 2시간   |  |
| 4  | 조경원  | 9:34    | 10:41 | 1시간   |  |
| 5  | 이천수  | 10:03   | 11:57 | 2시간   |  |
| 6  | 박정연  | 10:29   | 11:36 | 1시간   |  |
| 7  | 김종현  | 10:31   | 12:09 | 2시간   |  |
| 8  | 권민서  | 10:45   | 12:33 | 2시간   |  |
| 9  | 한상민  | 11:02   | 12:11 | 1시간   |  |
| 10 | 최연재  | 11:14   | 12:58 | 2시간   |  |
| 11 | 유현진  | 11:25   | 12:46 | 1시간   |  |
| 12 |      |         |       |       |  |

02. 소아과의 실투자금액 평균

[D3] := IF( MINUTE(C3-B3)>30, HOUR(C3-B3)+1, HOUR(C3-B3)) & "시간"

#### **03.** 합격률

|    | 정답      |         |      |  |
|----|---------|---------|------|--|
| 4  | ٨       | D       | C    |  |
| _  | A       | D       |      |  |
| 13 | [#3]    | 검왈2급 시엄 | [ 걸과 |  |
| 14 | 수험번호    | 컴퓨터일반   | 엑셀   |  |
| 15 | 1270121 | 92      | 76   |  |
| 16 | 1270122 | 38      | 55   |  |
| 17 | 1270123 | 86      | 92   |  |
| 18 | 1270124 | 62      | 48   |  |
| 19 | 1270125 | 91      | 93   |  |
| 20 | 1270126 | 49      | 56   |  |
| 21 | 1270127 | 89      | 93   |  |
| 22 | 1270128 | 67      | 68   |  |
| 23 | 합       | 격률      | 63%  |  |
| 24 |         |         |      |  |

#### **[C23]**:=COUNTIFS(B15:B22, ">=60", C15:C22, ">=60") / COUNTA(A15:A22)

#### **04.** 구매예정수량

|    | 정답   |       |             |           |             |   |     |     | ~ |   |
|----|------|-------|-------------|-----------|-------------|---|-----|-----|---|---|
|    |      |       |             |           |             |   |     |     |   |   |
|    | F    | G     | н           | 1         | J           | К | L   |     |   |   |
| 1  | [표2] | 부동산 투 | 자현황         |           |             |   |     | 1   |   | [ |
| 2  | 구분   | 면적    | 보증금         | 월임대료      | 실투자금액       |   | 구분  | ] : |   |   |
| 3  | 내과   | 69    | 150,000,000 | 2,100,000 | 230,000,000 |   | 소아과 |     |   |   |
| 4  | 소아과  | 79    | 170,000,000 | 2,500,000 | 260,000,000 |   |     |     |   |   |
| 5  | 안과   | 66    | 150,000,000 | 2,100,000 | 210,000,000 |   |     | 1   |   |   |
| 6  | 정형외과 | 148   | 330,000,000 | 4,700,000 | 480,000,000 |   |     | 1   |   |   |
| 7  | 내과   | 72    | 160,000,000 | 2,200,000 | 230,000,000 |   |     | 1   |   |   |
| 8  | 소아과  | 105   | 230,000,000 | 3,300,000 | 340,000,000 |   |     | 1   |   |   |
| 9  | 정형외과 | 135   | 300,000,000 | 4,200,000 | 440,000,000 |   |     |     |   |   |
| 10 | 소아과  | 99    | 220,000,000 | 3,100,000 | 320,000,000 |   |     |     |   |   |
| 11 |      | 소아과의  | 실투자금액 평균    | ł         | 306,666,000 |   |     |     |   |   |
| 12 |      |       |             |           |             |   |     | 1   |   |   |
|    |      |       |             |           |             |   |     | -   |   |   |

#### [J11]:=ROUNDDOWN(DAVERAGE(F2:J10, 5, L2:L3), -3)

|    | 정답      |       |       |       |        |   |
|----|---------|-------|-------|-------|--------|---|
|    |         |       |       |       |        |   |
|    | F       | G     | н     | 1     | J      | ł |
| 13 | [표4]    | 제품구매한 | 변황    |       |        |   |
| 14 | 제품코드    | 주문수량  | 본사보유량 | 매장요청량 | 구매예정수량 |   |
| 15 | S-120-D | 1,200 | 1,072 | 1,400 | 1,200  |   |
| 16 | G-430-F | 1,500 | 1,138 | 1,300 | 1,500  |   |
| 17 | A-218-Y | 1,000 | 943   | 900   | 1,000  |   |
| 18 | W-462-N | 800   | 507   | 900   | 900    |   |
| 19 | C-573-B | 1,200 | 1,138 | 1,000 | 1,200  |   |
| 20 | H-946-P | 900   | 835   | 1,000 | 900    |   |
| 21 | F-438-E | 1,000 | 719   | 1,200 | 1,200  |   |
| 22 | K-149-V | 1,300 | 1,068 | 1,200 | 1,300  |   |
| 23 | M-527-L | 1,500 | 1,329 | 1,300 | 1,500  |   |
| 24 |         |       |       |       |        |   |

#### [J15] : =IF(G15-H15>=200, MAX(G15, I15), G15)

| <b>05.</b> <sup>‡</sup> | 학과 |
|-------------------------|----|
|-------------------------|----|

| 저다 |  |
|----|--|

|    | 성납     | J     |     |      |   |      |       |      |   |
|----|--------|-------|-----|------|---|------|-------|------|---|
|    |        |       |     |      |   |      |       |      |   |
|    | A      | В     | С   | D    | E | F    | G     | н    |   |
| 25 | [표5]   | 재학생정보 |     |      |   |      |       |      | - |
| 26 | 학번     | 입학년도  | 성명  | 학과   |   |      | <학과정보 | 亜>   |   |
| 27 | AE1542 | 2020  | 김영철 | 디자인  |   | 학과코드 | 학과교수  | 학과명  |   |
| 28 | DE2546 | 2020  | 신서인 | 미디어  |   | AE   | 강종원   | 디자인  |   |
| 29 | FH1095 | 2021  | 양지현 | 실용음악 |   | DE   | 한혜진   | 미디어  |   |
| 30 | AE2428 | 2021  | 유새론 | 디자인  |   | FH   | 김성민   | 실용음악 |   |
| 31 | BS2937 | 2022  | 이슬아 | 문예창작 |   | BS   | 최정용   | 문예창작 |   |
| 32 | DE3810 | 2022  | 송준성 | 미디어  |   |      |       |      |   |
| 33 | FH2767 | 2023  | 박영훈 | 실용음악 |   |      |       |      |   |
| 34 | BS1571 | 2023  | 배다해 | 문예창작 |   |      |       |      |   |
| 35 |        |       |     |      |   |      |       |      |   |

[D27]: =VLOOKUP(LEFT(A27, 2), \$F\$28:\$H\$31, 3, FALSE)

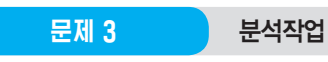

01. 데이터 통합\_참고 : Section 14 데이터 통합 167쪽

|         | 정답    |          |               |          |  |
|---------|-------|----------|---------------|----------|--|
|         |       |          |               |          |  |
|         | G     | н        | 1             | J        |  |
| 10 [亜4] |       | 1/4분기 입  | <b>」</b> 출고현황 |          |  |
| 11      | 제품명   | 입고량      | 출고량           | 재고량      |  |
| 12      | 전동드릴  | 273.3333 | 246           | 27.33333 |  |
| 13      | 고속절단기 | 240      | 207.6667      | 32.33333 |  |
| 14      | 에어타카  | 186.6667 | 164           | 22.66667 |  |
| 15      | 고압세척기 | 256.6667 | 240.3333      | 16.33333 |  |
| 16      |       |          |               |          |  |

#### • '통합' 대화상자

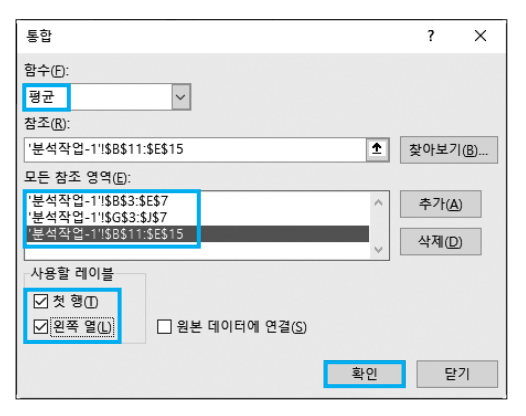

#### 02. 부분합\_참고 : Section 10 부분합 130쪽

• '정렬' 대화상자

| 정렬                    |                    |         |
|-----------------------|--------------------|---------|
| + 기준 추가(A) × 기준 삭제(D) | [말기준 복사(C) 🔿 🗸 옵션( | 0) 모내데이 |
| 세로 막대형                | 정렬 기준              | 정렬      |
| 정렬 기준 부서명 🗸           | 셀 값 🗸 🗸            | 오름차순    |
|                       |                    |         |

#### • 1차 '부분합' 대화상자

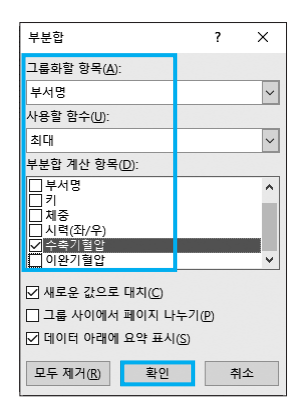

#### • 2차 '부분합' 대화상자

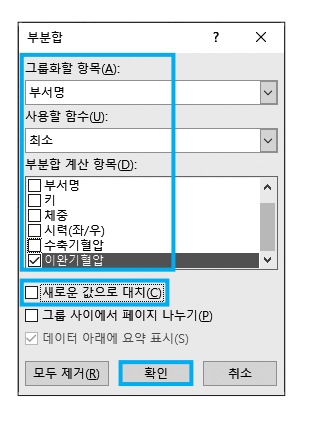

| 문제 4 | 기타작업 |
|------|------|
|      |      |

01. 매크로 참고 : Section 16 매크로 178쪽

|    | 정답    |        |          |        |   |      |
|----|-------|--------|----------|--------|---|------|
| 4  | •     | D      | <u> </u> | D      | c | E    |
| 1  | <br>상 | 공아파트   | 보        |        |   |      |
| 2  |       |        |          |        |   |      |
| 3  | 구분    | 전용면적   | 공용면적     | 공급면적   |   | 고그어려 |
| 4  | 59A   | 59.99  | 19.03    | 79.02  |   | 공급면적 |
| 5  | 59B   | 59.99  | 20.03    | 80.02  |   |      |
| 6  | 84A   | 84.96  | 25.61    | 110.57 |   | 저작   |
| 7  | 84B   | 84.99  | 25.63    | 110.62 |   |      |
| 8  | 109A  | 109.71 | 40.12    | 149.83 |   |      |
| 9  | 109B  | 109.78 | 40.18    | 149.96 |   |      |
| 10 |       |        |          |        |   |      |

02. 차트\_참고 : Section 17 차트 193쪽

#### 1 데이터 범위 수정

- 1. 차트의 바로 가기 메뉴에서 [데이터 선택]을 선택한다.
- 2. '데이터 원본 선택' 대화상자에서 '차트 데이터 범위'
  의 범위 지정 단추(①)를 클릭하고 데이터 범위를
  [A3:D9] 영역으로 변경한 후 범위 지정 단추(圖)를 클
  릭한다. 이어서 '데이터 원본 선택' 대화상자에서 〈확
  인〉을 클릭한다.

|    | A                                     | В         | С           | D         | E              | F      | G  | н        |  |
|----|---------------------------------------|-----------|-------------|-----------|----------------|--------|----|----------|--|
| 1  | 품목별 매입/사용 현황                          |           |             |           |                |        |    |          |  |
| 2  |                                       |           |             |           |                |        |    |          |  |
| 3  | 품목                                    | 단가        | 매입량         | 사용량       | 재고량            |        |    |          |  |
| 4  | 샴푸                                    | 6,800     | 120         | 112       | 8              |        |    |          |  |
| 5  | 염색약                                   | 5,750     | 150         | 128       | 22             |        |    |          |  |
| 6  | 트리트먼트                                 | 7,900     | 100         | 79        | 21             |        |    |          |  |
| 7  | 에셴스                                   | 8,200     | 80          | 61        | 19             |        |    |          |  |
| 8  | 파마약                                   | 4,900     | 220         | 208       | 12             |        |    |          |  |
| 9  | 중화제                                   | 3,550     | 200         | 184       | 16             |        |    |          |  |
| 10 | 압계                                    | 37,100    | 870         | //2       | 98             |        |    |          |  |
| 11 |                                       |           |             |           |                |        |    |          |  |
| 12 | 데이터 원본 선                              | 택         |             |           |                |        | ?  | ×        |  |
| 13 |                                       |           | ETIOUCACO   | .tDto     |                |        |    |          |  |
| 14 | 사느 데이디                                | 범위(0): =~ | r드억입!\$A\$3 | :\$D\$9   |                |        |    | <u> </u> |  |
| 15 |                                       |           |             | dil *     |                |        |    |          |  |
| 16 |                                       |           | 15          | 111 영/열 신 | 1환( <u>W</u> ) | J,     |    |          |  |
| 17 | 범례 항목(계열                              | )(5)      |             | :         | 가로(항목) 축       | 레이블(C) |    | _        |  |
| 18 | 福추가(A)                                | 177 편집(E) | × 제거®)      | ~ ~       | ₽ 편집(D)        |        |    |          |  |
| 19 | C2 Ek7k                               | -         |             |           |                |        |    | ^        |  |
| 20 | 이 다이라                                 |           |             |           | □              |        |    |          |  |
| 21 | · · · · · · · · · · · · · · · · · · · |           |             |           | - 트리트          | 먼트     |    |          |  |
| 22 |                                       |           |             |           | ☑ 에센스          |        |    |          |  |
| 23 |                                       |           |             |           | ☑ 파마약          |        |    | ~        |  |
| 24 |                                       |           |             | (         |                |        |    |          |  |
| 25 | 숨겨진 셀/빈                               | 셀(H)      |             |           |                |        | 확인 | 취소       |  |
| 20 |                                       |           | ■ 단가        | ■매입량 ■/   | 사용량            |        |    |          |  |
| 2/ |                                       |           |             |           |                |        |    |          |  |
| 28 |                                       |           |             |           |                |        |    |          |  |

- 4 계열 겹치기 및 간격 너비 지정
- 1. '매입량'이나 '사용량' 계열의 바로 가기 메뉴에서 [데이 터 계열 서식]을 선택한다.

| 데이터 계열 서식              |      | - X |  |  |  |  |
|------------------------|------|-----|--|--|--|--|
| 계열 옵션 🗸                |      |     |  |  |  |  |
| ۵ 🗘 📠                  |      |     |  |  |  |  |
| ▲ 계열 옵션<br>데이터 계열 지정   |      |     |  |  |  |  |
| ● 기본 축(P)<br>○ 보조 축(S) |      |     |  |  |  |  |
| 계열 겹치기(O)              | -30% | Ĵ   |  |  |  |  |
| 간격 너비(W) 🚽             | 100% | ÷ , |  |  |  |  |

#### 5 차트 영역 서식 지정

- 1. 차트 영역의 바로 가기 메뉴에서 [차트 영역 서식]을 선택한다.
- 2. '차트 영역 서식' 창의 [차트 옵션] → ☑(채우기 및 선) → 채우기 → 패턴 채우기를 선택하고 전경색에서 '테마 색 - 주황, 강조 2'를 선택한 후 '닫기(☑)'를 클 릭한다.

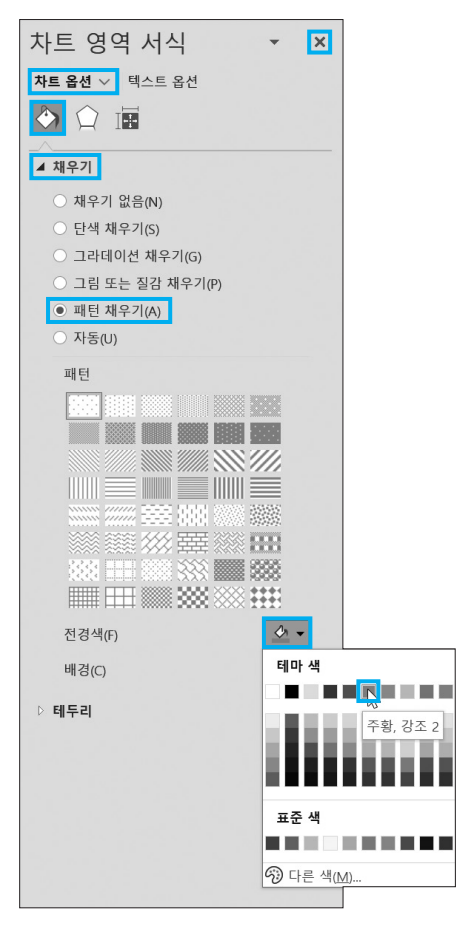

2023년 상시03 2급 11

# 대한상공회의소

- 출제된 문제의 용어는 Microsoft Office 2021(LTSC 2108 버전) 기준으로 작성되어 있습니다.
- 않은 경우에는 실격 처리됩니다.
- 저장 시간은 별도로 주어지지 않으므로 제한된 시간 내에 저장을 완료해야 하며, 제한 시간 내에 저장이 되지
- 채점 대상에서 제외 수식 작성 시 제시된 문제 파일의 데이터는 변경 가능한(가변적) 데이터임을 감안하여 문제 풀이를 하시오. 별도의 지시사항이 없는 경우, 주어진 각 시트 및 개체의 설정값 또는 기본 설정값(Default)으로 처리하시오.

○ 도형 및 차트의 개체가 중첩되어 있거나 동일한 계산결과 시트가 복수로 존재할 경우 해당 개체나 시트는

 제시된 함수가 있을 경우 제시된 함수만을 사용하여야 하며 그 외 함수 사용 시 채점 대상에서 제외 ○ 수험자가 임의로 지시하지 않은 셀의 이동, 수정, 삭제, 변경 등으로 인해 셀의 위치 및 내용이 변경된 경우

- 별도의 지시사항이 없는 경우, 다음과 같이 처리 시 실격 처리됩니다. ○ 제시된 시트 및 개체의 순서나 이름을 임의로 변경한 경우 ○ 제시된 시트 및 개체를 임의로 추가 또는 삭제한 경우 외부 데이터를 시험 시작 전에 열어본 경우 답안은 반드시 문제에서 지시 또는 요구한 셀에 입력하여야 하며, 다음과 같이 처리 시 채점 대상에서 제외됩
- 작성된 답안은 주어진 경로 및 파일명을 변경하지 마시고 그대로 저장해야 합니다. 이를 준수하지 않으면 실격 처리됩니다. ○ 답안 파일명의 예 : C:\OA\수험번호8자리.xlsm

해당 작업에 영향을 미치는 관련문제 모두 채점 대상에서 제외

외부 데이터 위치 : C:\OA\파일명

니다.

- 화면에 암호 입력창이 나타나면 아래의 암호를 입력하여야 합니다. 암호: 9\$0361
- 〈 유 의 사 항 〉-인적 사항 누락 및 잘못 작성으로 인한 불이익은 수험자 책임으로 합니다.
- EXCEL 2021

프로그램명

제하시간 수험번호 : 성 명: 40분

2023년 상시03 컴퓨터활용능력 2급

2급 상시03

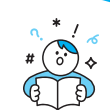

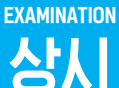

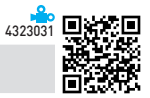

1. '기본작업-1' 시트에 다음의 자료를 주어진 대로 입력하시오. (5점)

|   | А      | В      | С          | D    | E    | F       |  |
|---|--------|--------|------------|------|------|---------|--|
| 1 | 상공여행시  | ㅏ여행 상품 | Ē          |      |      |         |  |
| 2 |        |        |            |      |      |         |  |
| 3 | 상품코드   | 여행지    | 출발일        | 기간   | 출발인원 | 비용      |  |
| 4 | pg-153 | 사이판    | 2023-03-10 | 4박5일 | 36   | 780,000 |  |
| 5 | ba-964 | 발리     | 2023-03-14 | 4박5일 | 42   | 960,000 |  |
| 6 | ds-277 | 다낭     | 2023-03-15 | 3박4일 | 30   | 550,000 |  |
| 7 | ck-695 | 푸켓     | 2023-03-17 | 3박4일 | 32   | 830,000 |  |
| 8 | tr-184 | 나트랑    | 2023-03-21 | 3박4일 | 40   | 670,000 |  |
| 9 |        |        |            |      |      |         |  |

#### 2. '기본작업-2' 시트에 대하여 다음의 지시사항을 처리하시오. (각 2점)

- ① [A1:G1] 영역은 '병합하고 가운데 맞춤', 글꼴 'HY견고딕', 크기 18. 밑줄 '이중 실선'으로 지정하시오.
- ② [A3:G3] 영역은 셀 스타일을 '주황, 강조색 2'로, [G4:G13] 영역은 표시 형식을 '통화'로 지정하시오.
- ③ [E4:E13] 영역은 사용자 지정 표시 형식을 이용하여 날짜를 [표시 예]와 같이 표시하시오.
   [표시 예 : 2023-04-05 → 4/5(수)]
- ④ [G5] 셀에 "확인 : 재입고 요청"이라는 메모를 삽입한 후 항상 표시되도록 지정하고, 메모 서식에서 맞춤 '자동 크기'를 지정하시오.
- ⑤ [A3:G13] 영역은 '모든 테두리(冊)'를 적용하고, [A3:G3] 영역은 '아래쪽 이중 테두리(➡)'를 적용하여 표 시하시오.

#### 3. '기본작업-3' 시트에서 다음의 지시사항을 처리하시오. (5점)

[B4:B16] 영역의 데이터를 텍스트 나누기를 실행하여 나타내시오.

- ▶ 데이터는 세미콜론(;)으로 구분되어 있음
- ▶ '12월'과 '5월' 열은 제외할 것

문제 2

**계산작업(40점)** '계산작업' 시트에서 다음 과정을 수행하고 저장하시오.

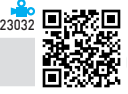

#### 1. [표1]에서 대출일자[B3:B11]와 대출기간[C3:C11]을 이용하여 반납일자[D3:D11]를 계산하시오. (8점)

- ▶ 반납일자 = 대출일자 + 대출기간, 단 주말(토, 일요일)은 제외
   [표시 예 : 대출일자가 '2023-04-06', 대출기간이 4인 경우 '4/12'로 표시]
- ▶ MONTH, DAY, WORKDAY 함수와 & 연산자 사용
- [표2]에서 학교[F3:F10]가 "상공고"인 학생들의 국어[H3:H10] 점수의 평균에서 전체 국어 점수의 평균을 뺀 값을 [J11] 셀에 계산하시오. (8점)

▶ DAVERAGE, AVERAGE 함수 사용

#### 3. [표3]에서 "바나나"를 제외한 과일의 손익[E15:E22] 중 손익의 평균 이상인 손익의 합계를 [E23] 셀에 계산하시오. (8점)

- ▶ SUMIFS, AVERAGE 함수와 & 연산자 사용
- [표4]에서 총구입금액[15:123]이 상위 3위 이내이면 "◆", 하위 3위 이내이면 "◇", 그 외에는 공백을 등급[J15:J23]에 표시하시오. (8점)
  - ▶ IF, LARGE, SMALL 함수 사용
- 5. [표5]에서 메뉴[B27:B35], 수량[C27:C35], 메뉴 가격표[G27:J28]를 이용하여 금액[D27:D35]을 계산하시오. (8점)
  - ▶ 금액 = 수량 × 가격
  - ▶ 단, 오류 발생 시 "주문오류"로 표시
  - ▶ HLOOKUP, IFERROR 함수 사용

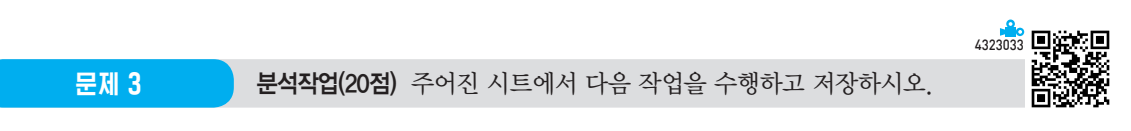

#### 1. '분석작업-1' 시트에 대하여 다음의 지시사항을 처리하시오. (10점)

[피벗 테이블] 기능을 이용하여 '지점별 매출 실적 현황' 표의 제품명은 '행', 지점은 '열'로 처리하고, '값'에는 판매량과 총판매액의 평균을 계산하시오.

- ▶ 피벗 테이블 보고서는 동일 시트의 [A18] 셀에서 시작하시오.
- ▶ 피벗 테이블 보고서는 열의 총합계만 표시하시오.
- 값 영역의 총판매액 평균은 표시 형식을 '값 필드 설정'의 '셀 서식' 대화상자에서 '숫자' 범주의 '1000 단위 구분 기호 사용'으로 지정하시오.
- ▶ 피벗 테이블에 '연한 파랑, 피벗 스타일 보통 9' 서식을 지정하시오.

#### 2. '분석작업-2' 시트에 대하여 다음의 지시사항을 처리하시오. (10점)

[시나리오 관리자] 기능을 이용하여 '대출 현황' 표에서 금리(년)[C6]가 다음과 같이 변동되는 경우 불입금액 (월)[C8]의 변동 시나리오를 작성하시오.

- ▶ [C6] 셀의 이름은 '금리', [C8] 셀의 이름은 '불입금액'으로 정의하시오.
- ▶ 시나리오1 : 시나리오 이름은 '금리인상', 금리는 6%로 설정하시오.
- ▶ 시나리오2 : 시나리오 이름은 '금리인하', 금리는 4%로 설정하시오.
- ▶ 시나리오 요약 시트는 '분석작업-2' 시트 바로 왼쪽에 위치해야 함

※ 시나리오 요약 보고서 작성 시 정답과 일치하여야 하며, 오자로 인한 부분점수는 인정하지 않음

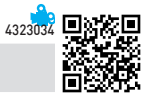

- 1. '매크로작업' 시트의 [표]에서 다음과 같은 기능을 수행하는 매크로를 현재 통합 문서에 작성하고 실행하시오. (각 5점)
  - ① [F4:F10] 영역에 이름별 총점을 계산하는 매크로를 생성하여 실행하시오.
    - ▶ 매크로 이름 : 총점
    - ▶ SUM 함수 사용

문제 4

- ▷ [삽입] → [일러스트레이션] → [도형] → [사각형]의 '사각형: 둥근 모서리(□)'를 동일 시트의 [C12:C13] 영역에 생성하고, 텍스트를 "총점"으로 입력한 후 도형을 클릭할 때 '총점' 매크로가 실행되도록 설정하 시오.
- ② [A3:F10] 영역에 '모든 테두리(⊞)'를 적용하는 매크로를 생성하여 실행하시오.
  - ▶ 매크로 이름 : 테두리
  - ▶ [개발 도구] → [컨트롤] → [삽입] → [양식 컨트롤]의 '단추(□)'를 동일 시트의 [D12:D13] 영역에 생성 하고, 텍스트를 "테두리"로 입력한 후 단추를 클릭할 때 '테두리' 매크로가 실행되도록 설정하시오.
- ※ 셀 포인터의 위치에 상관없이 현재 통합 문서에서 매크로가 실행되어야 정답으로 인정됨

#### 2. '차트작업' 시트의 차트에서 다음 지시사항에 따라 아래 〈그림〉과 같이 수정하시오. (각 2점)

- ※ 차트는 반드시 문제에서 제공한 차트를 사용하여야 하며, 신규로 작성 시 0점 처리됨
- ① 상품별 '전월판매량'과 '당월판매량'만 표시되도록 데이터 영역을 수정하시오.
- ② 세로(값) 축 제목은 '기본 세로'로 추가하여 〈그림〉과 같이 입력하시오.
- ③ 각 계열의 '오징어' 요소에만 데이터 레이블 '값'을 표시하고, 레이블의 위치를 '바깥쪽 끝에'로 지정하시오.
- ④ 차트 스타일의 '색 변경'을 '다양한 색상표 3'으로 지정하시오.
- ⑤ '당월판매량' 계열에 '지수' 추세선을 설정하시오.

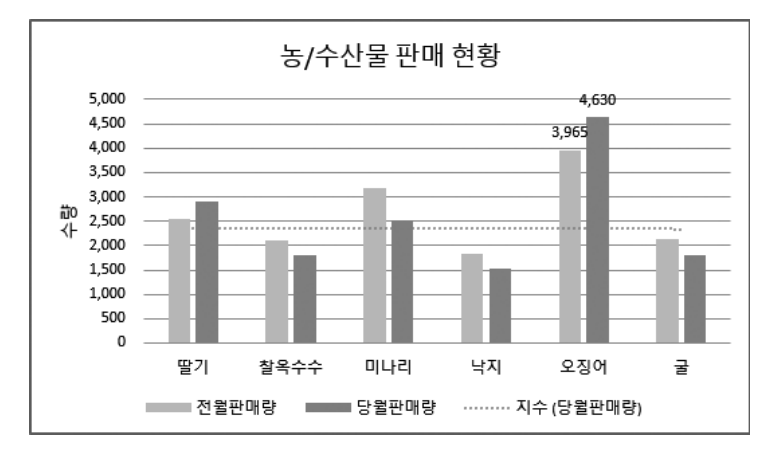

ел 03

## 2023년 컴퓨터활용능력 2급 실기

## 정답 및 해설

문제 1

기본작업

#### 02. 셀 서식\_참고 : Section 01 셀 서식 30쪽

|    | 정답            | J   |     |       |         |       |             |             |        |
|----|---------------|-----|-----|-------|---------|-------|-------------|-------------|--------|
|    |               |     |     |       |         |       |             |             |        |
|    | A             | В   | С   | D     | E       | F     | G           | н           | 1      |
| 1  | 상공문고 도서 입고 현황 |     |     |       |         |       |             |             |        |
| 2  |               |     |     |       |         |       |             |             |        |
| 3  |               |     | 쪽수  | 출판년도  |         | 입고량   | 종지급액        |             |        |
| 4  | 소비자의 생각       | 김정준 | 320 | 2020년 | 4/6(목)  | 1,000 | ₩16,200,000 | 22-01 - 281 | 1108   |
| 5  | 불편한 도서관       | 최민정 | 250 | 2016년 | 4/6(목)  | 500   | ₩7,936,000  | - [         | 0.4.40 |
| 6  | 개구리 식당        | 배성진 | 300 | 2019년 | 4/7(금)  | 900   | ₩13,446,000 |             |        |
| 7  | 마지막 수업        | 장애라 | 360 | 2021년 | 4/7(금)  | 1,200 | ₩21,384,000 |             |        |
| 8  | 부자의 심리학       | 신석영 | 295 | 2020년 | 4/7(금)  | 1,000 | ₩13,120,000 |             |        |
| 9  | 돈 차갑게 다루어라    | 유영조 | 440 | 2018년 | 4/12(수) | 1,000 | ₩22,500,000 |             |        |
| 10 | 뭘가의 그릇        | 구주와 | 350 | 2022년 | 4/12(수) | 900   | ₩13,050,000 |             |        |
| 11 | 식사의 중요성       | 윤석남 | 400 | 2021년 | 4/14(금) | 800   | ₩21,120,000 |             |        |
| 12 | 맨발로 걷는 길      | 김태호 | 330 | 2017년 | 4/18(화) | 1,200 | ₩17,280,000 |             |        |
| 13 | 착한 차별주의자      | 이서희 | 420 | 2021년 | 4/18(화) | 600   | ₩15,900,000 |             |        |
| 14 |               |     |     |       |         |       |             |             |        |

#### 3 '셀 서식' 대화상자([E4:E13])

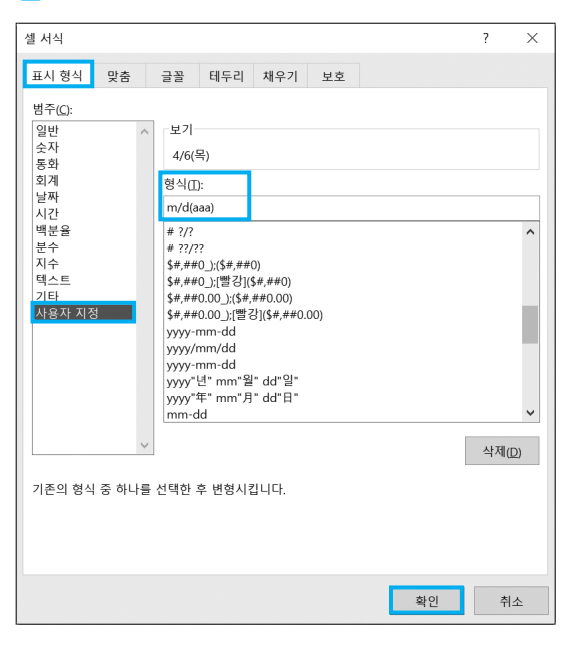

#### 03. 텍스트 나누기\_참고 : Section 04 텍스트 나누기 71쪽

정답

|    | А | В    | С  | D    | E    | F    | G    |  |  |
|----|---|------|----|------|------|------|------|--|--|
| 1  |   |      |    |      |      |      |      |  |  |
| 2  |   |      |    | 지역별  | 녈 날씨 |      |      |  |  |
| 3  | 3 |      |    |      |      |      |      |  |  |
| 4  |   | 기상   | 지역 | 1월   | 2월   | 3월   | 4월   |  |  |
| 5  |   | 강수량  | 경기 | 17.9 | 26.9 | 42.9 | 70.1 |  |  |
| 6  |   | 강수량  | 경상 | 18.2 | 23.5 | 44.2 | 69.3 |  |  |
| 7  |   | 강수량  | 전라 | 31.2 | 38.4 | 64.2 | 69.4 |  |  |
| 8  |   | 최고기온 | 경기 | 2.1  | 5.2  | 10.6 | 17.8 |  |  |
| 9  |   | 최고기온 | 경상 | 8.6  | 9.4  | 12.4 | 16.5 |  |  |
| 10 |   | 최고기온 | 전라 | 5.7  | 8.3  | 13.3 | 19.8 |  |  |
| 11 |   | 평균온도 | 경기 | -2.1 | 0.2  | 5.4  | 11.9 |  |  |
| 12 |   | 평균온도 | 경상 | -1.9 | 0.6  | 5.7  | 12.3 |  |  |
| 13 |   | 평균온도 | 전라 | 0.1  | 1.9  | 6.6  | 12.9 |  |  |
| 14 |   | 습도   | 경기 | 58   | 56   | 56   | 55   |  |  |
| 15 |   | 습도   | 경상 | 62   | 59   | 58   | 56   |  |  |
| 16 |   | 습도   | 전라 | 68   | 65   | 62   | 59   |  |  |
| 17 |   |      |    |      |      |      |      |  |  |

#### • '텍스트 마법사 - 3단계 중 2단계' 대화상자

| 텍스트 마법사 - 3단계 중 2단계                                                                                                    | ? ×            |  |
|----------------------------------------------------------------------------------------------------|----------------|--|
| 데이터의 구분 기호를 설정합니다. 미리 보기 상자에서 적용된 텍                                                                                                    | 스트를 볼 수 있습니다.  |  |
| 구분 기호<br>답①<br>✓ 세미클론(M)<br>금 참표(C)<br>금 광백(S)<br>○ 기타(Q): ● ♥ ♥ ♥ ♥ ♥ ♥ ♥ ♥ ♥ ♥ ♥ ♥ ♥ ♥ ♥ ♥ ♥ ♥                                                                                       |                |  |
| 데이터 미리 보기(2)                                                                                                    |                |  |
| 기상 진역 [2월 1월 2월 3월 4월 5월<br>강수량 경기 20.9 [17.9 26.9 42.9 70.1 [13.7<br>강수량 경상 18 18.2 23.5 44.2 69.3 96.3<br>강수량 701 23 31.2 28.4 54.2 69.3 96.3<br>치고기온 경기 4.5 2.1 5.2 10.6 [17.8 23.2 | ~              |  |
| 취소 < 뒤로(B)                                                                                                    | ¦음(Ŋ) > □마침(E) |  |

| ㆍ'텍스트 마법사 - | 3단계 중 3단계'대화상자 |
|-------------|----------------|
|-------------|----------------|

| 텍스트 마법사 - 3단계 중 3단계                                |                                                    | ?    | ×   |
|----------------------------------------------------|----------------------------------------------------|------|-----|
| 각 열을 선택하여 데이터 서식을 지장                               | 성합니다.                                              |      |     |
| 열 데이터 서식                                           |                                                    |      |     |
| ○일반(④)                                             | [일반]을 선택하면 숫자 값은 숫자로, 날짜                           | 값은 날 | 짜로, |
| ○ 날짜(D): 년월일 ✓                                     | 모든 다녀지 값은 텍스트로 면환됩니다.<br>고급(Δ)                     |      |     |
| ● 열 가져오지 않음(건너뜀)①                                  |                                                    |      |     |
| 대상(E): \$B\$4                                      |                                                    |      | Î   |
|                                                    |                                                    |      |     |
| 데이터 미리 보기(P)                                       |                                                    |      |     |
|                                                    |                                                    |      | ,   |
| <u> </u>                                           | 원 <u>2</u> 원 <u>2</u> 원니컵<br>월 4월 <mark>5</mark> 월 |      | ^   |
| 강수량 경상 18 8.2 23.5 44                              | 4.2 69.3 <mark>96.3</mark>                         |      |     |
| 김 강수량 전라 33 81.2 38.4 64<br>최고기온 경기 4.5 2.1 5.2 10 | 4.2 69.4 91.8<br>0.6 17.8 <mark>23.2</mark>        |      |     |
| <pre></pre>                                        |                                                    | >    |     |
|                                                    | 취소 < 뒤로(B) 다음(N) >                                 | 마침(  | F)  |
|                                                    |                                                    | 184  |     |

문제 2

01. 반납일자

계산작업

|    | 정답     |            |      |      |  |
|----|--------|------------|------|------|--|
|    |        |            |      |      |  |
|    | Α      | В          | С    | D    |  |
| 1  | [표1]   | 도서 대여 현    | 황    |      |  |
| 2  | 도서코드   | 대출일자       | 대출기간 | 반납일자 |  |
| 3  | G10351 | 2023-04-06 | 4    | 4/12 |  |
| 4  | P82509 | 2023-04-07 | 6    | 4/17 |  |
| 5  | E52043 | 2023-04-07 | 4    | 4/13 |  |
| 6  | G35614 | 2023-04-12 | 7    | 4/21 |  |
| 7  | G74952 | 2023-04-12 | 5    | 4/19 |  |
| 8  | P25078 | 2023-04-17 | 5    | 4/24 |  |
| 9  | E29677 | 2023-04-18 | 4    | 4/24 |  |
| 10 | P46611 | 2023-04-18 | 7    | 4/27 |  |
| 11 | P30967 | 2023-04-19 | 3    | 4/24 |  |
| 12 |        |            |      |      |  |

[D3] : =MONTH( WORKDAY(B3, C3) ) & "/" & DAY( WORKDAY(B3, C3) )

#### 02. 상공고 국어 평균 - 전체 국어 평균

|    | 정답      |           |          |       |    |   |
|----|---------|-----------|----------|-------|----|---|
| 4  | E       | G         | ц        |       |    | _ |
|    | г<br>гг | 년<br>사고하이 |          |       | ,  |   |
| 1  | [#2]    | 3245      | 시험 걸려    |       |    | _ |
| 2  | 학교      | 성명        | 국어       | 영어    | 수학 |   |
| 3  | 상공고     | 변효정       | 86       | 84    | 90 |   |
| 4  | 군자고     | 김영수       | 88       | 85    | 88 |   |
| 5  | 상공고     | 홍보현       | 93       | 91    | 94 |   |
| 6  | 경성고     | 강형준       | 92       | 91    | 90 |   |
| 7  | 군자고     | 강민성       | 91       | 93    | 90 |   |
| 8  | 상공고     | 유하은       | 70       | 76    | 79 |   |
| 9  | 경성고     | 박정훈       | 86       | 76    | 75 |   |
| 10 | 군자고     | 김시준       | 90       | 95    | 92 |   |
| 11 | 상공.     | 고 국어 평균   | 군 - 전체 국 | ·어 평균 | -4 |   |
| 12 |         |           |          |       |    |   |

| 03 | <b>B.</b> | 바나나를 | 제외한 | 평균 | 손익 | 이상업 | 긴 손익 | 의 | 합기 | ł |
|----|-----------|------|-----|----|----|-----|------|---|----|---|
|----|-----------|------|-----|----|----|-----|------|---|----|---|

|    | 정답   |           |           |        |           |  |
|----|------|-----------|-----------|--------|-----------|--|
|    |      |           |           |        |           |  |
|    | A    | В         | С         | D      | E         |  |
| 13 | [표3] | 과일 판매 현   | 황         |        |           |  |
| 14 | 품명   | 매입액       | 판매액       | 재고량    | 손익        |  |
| 15 | 딸기   | 900,000   | 1,150,000 | 19     | 250,000   |  |
| 16 | 사과   | 1,500,000 | 1,370,000 | 61     | -130,000  |  |
| 17 | 배    | 800,000   | 860,000   | 32     | 60,000    |  |
| 18 | 바나나  | 1,200,000 | 1,520,000 | 9      | 320,000   |  |
| 19 | 파인애플 | 500,000   | 402,000   | 56     | -98,000   |  |
| 20 | 포도   | 1,300,000 | 1,560,000 | 11     | 260,000   |  |
| 21 | 오렌지  | 1,600,000 | 1,930,000 | 7      | 330,000   |  |
| 22 | 체리   | 700,000   | 930,000   | 13     | 230,000   |  |
| 23 | 바나나를 | 제외한 평균    | 손익 이상인 🕯  | 손익의 합계 | 1,070,000 |  |
| 24 |      |           |           |        |           |  |

[E24] : =SUMIFS( E15:E22, A15:A22, "〈〉바나나", E15:E22, "〉="&AVERAGE(E15:E22) )

- "바나나"의 손익[E18]을 제외한 과일의 손익은 [E15:E17], [E19:E22] 영역입니다.
- ❷ 손익[E15:E22]의 평균은 152,750입니다.

❸ [E15:E17], [E19:E22] 영역에서 152,750 이상은 [E15], [E20:E22] 영역입니다.

∴ 250,000 + 260,000 + 330,000 + 230,000 = 1,070,000

|    | Α    | В         | С         | D      | E         |  |
|----|------|-----------|-----------|--------|-----------|--|
| 13 | [표3] | 과일 판매 현   | 황         |        |           |  |
| 14 | 품명   | 매입액       | 판매액       | 재고량    | 손익        |  |
| 15 | 딸기   | 900,000   | 1,150,000 | 19     | 250,000   |  |
| 16 | 사과   | 1,500,000 | 1,370,000 | 61     | -130,000  |  |
| 17 | 배    | 800,000   | 860,000   | 32     | 60,000    |  |
| 18 | 바나나  | 1,200,000 | 1,520,000 | 9      | 320,000   |  |
| 19 | 파인애플 | 500,000   | 402,000   | 56     | -98,000   |  |
| 20 | 포도   | 1,300,000 | 1,560,000 | 11     | 260,000   |  |
| 21 | 오렌지  | 1,600,000 | 1,930,000 | 7      | 330,000   |  |
| 22 | 체리   | 700,000   | 930,000   | 13     | 230,000   |  |
| 23 | 바나나를 | 제외한 평균    | 손익 이상인 🕯  | 손익의 합계 | 1,070,000 |  |
| 24 |      |           |           |        |           |  |

#### <mark>04.</mark> 등급

|    | 정답   |       |           |            |  |
|----|------|-------|-----------|------------|--|
|    |      |       |           |            |  |
|    | G    | Н     | 1         | J          |  |
| 13 | [亜4] | 고객 관리 | 현황        |            |  |
| 14 | 고객명  | 성별    | 총구입금액     | 등급         |  |
| 15 | 오종환  | 남     | 3,524,000 | •          |  |
| 16 | 전선길  | 남     | 883,000   | $\diamond$ |  |
| 17 | 신채아  | 여     | 1,380,000 | $\diamond$ |  |
| 18 | 한재훈  | 남     | 4,921,000 | •          |  |
| 19 | 최인영  | 여     | 1,665,000 |            |  |
| 20 | 허이한  | 남     | 967,000   | $\diamond$ |  |
| 21 | 유지선  | 여     | 2,498,000 |            |  |
| 22 | 권민한  | 남     | 5,240,000 | •          |  |
| 23 | 문수빈  | 여     | 2,012,000 |            |  |
| 24 |      |       |           |            |  |

[J15] : =IF( I15>=LARGE(\$I\$15:\$I\$23, 3), "◆", IF( I15<=SMALL(\$I\$15:\$I\$23, 3), "◆", ""))

#### <mark>05.</mark> 금액

|    | 정답   | <b>남</b> | )       |        |   |        |       |       |       |       |
|----|------|----------|---------|--------|---|--------|-------|-------|-------|-------|
| 4  | ۵    | B        | C       | D      | F | F      | 6     | н     |       |       |
| 25 | [표5] | 분식 주문 현  | 함       |        |   |        |       |       |       |       |
| 26 | 번호   | 메뉴       | -<br>수량 | 금액     |   | <메뉴 가격 | 역표>   |       |       |       |
| 27 | 1    | 라면       | 3       | 15,000 |   | 메뉴     | 김밥    | 라면    | 떡볶이   | 돈까스   |
| 28 | 2    | 돈까스      | 2       | 14,000 |   | 가격     | 3,500 | 5,000 | 5,500 | 7,000 |
| 29 | 3    | 김밥       | 5       | 17,500 |   |        |       |       |       |       |
| 30 | 4    | 떡볶이      | 3       | 16,500 |   |        |       |       |       |       |
| 31 | 5    | 떡볶이      | 2       | 11,000 |   |        |       |       |       |       |
| 32 | 6    | 튀김       | 4       | 주문오류   |   |        |       |       |       |       |
| 33 | 7    | 돈까스      | 3       | 21,000 |   |        |       |       |       |       |
| 34 | 8    | 라면       | 5       | 25,000 |   |        |       |       |       |       |
| 35 | 9    | 김밥       | 6       | 21,000 |   |        |       |       |       |       |
| 36 |      |          |         |        |   |        |       |       |       |       |

[**D27**]:=IFERROR( C27 \* HLOOKUP(B27, \$G\$27:\$J\$28, 2, FALSE), "주문오류")

#### 문제 3

#### 분석작업

01. 피벗 테이블\_참고 : Section 11 피벗 테이블 142쪽

|    | 정답      |          |            |          |            |          |            |
|----|---------|----------|------------|----------|------------|----------|------------|
|    |         |          | -          |          |            | -        | -          |
| 1  | A       | В        | с          | D        | E          | F        | G          |
| 17 |         |          |            |          |            |          |            |
| 18 |         | 열 레이블 🚽  |            |          |            |          |            |
| 19 |         | 노원       |            | 마포       |            | 성북       |            |
| 20 | 행 레이블 🔽 | 평균 : 판매량 | 평균 : 충판매액  | 평균 : 판매량 | 평균 : 총판매액  | 평균 : 판매량 | 평균 : 충판매액  |
| 21 | 4단책장    | 62       | 17,918,000 | 46       | 13,294,000 | 35       | 10,115,000 |
| 22 | 저상형침대   | 28       | 29,568,000 | 53       | 55,968,000 | 38       | 40,128,000 |
| 23 | 콘솔장     | 27       | 10,152,000 |          |            | 15       | 5,640,000  |
| 24 | 패밀리식탁   |          |            | 61       | 42,639,000 | 24       | 16,776,000 |
| 25 | 패브릭쇼파   | 19       | 37,050,000 | 22       | 42,900,000 |          |            |
| 26 | 종합계     | 34       | 23,672,000 | 45.5     | 38,700,250 | 28       | 18,164,750 |
| 27 |         |          |            |          |            |          |            |

• '피벗 테이블 필드' 대화상자

| 피벗 테이블 :                                                                                                    | 필드 ▼                                                     | ×            |
|----------------------------------------------------------------------------------------------------|----------------------------------------------------------|--------------|
| 보고서에 추가할 필드                                                                                                    | 선택: 📢                                                    | š} ▼         |
| 검색                                                                                                    |                                                          | ρ            |
| <ul> <li>✓ 제품명</li> <li>✓ 지점</li> <li>● 판매당당자</li> <li>✓ 판매량</li> <li>● 판매가</li> <li>✓ 총판매액</li> <li>기타 테이블</li> </ul> |                                                          |              |
| 아래 영역 사이에 필드                                                                                                    | 를 끌어 놓으십시오                                               | 2.           |
| 아래 영역 사이에 필드<br>▼ 필터                                                                                                   | 를 끌어 놓으십시s                                               | 2.           |
| 아래 영역 사이에 필드<br>▼ 필터                                                                                                   | 를 끌어 놓으십시오<br>비 열<br>지점                                  | 2.           |
| 아래 영역 사이에 필드<br>▼ 필터                                                                                                   | 를 끌어 놓으십시오<br>Ⅲ 열<br>지점<br>∑ 값                           | ₽.<br>▼      |
| 아래 영역 사이에 필드                                                                                                    | 를 끌어 놓으십시의<br>제품<br>Σ 값<br>Σ 값                           | ₽.<br>▼<br>▼ |
| 아래 영역 사이에 필드<br>▼ 필티<br>■ 행<br>제품명 ▼                                                                                   | 를 끌어 놓으십시의<br>제점<br>∑ 값<br>Σ 값<br>평균 : 판매량               | 2.<br>•      |
| 아래 영역 사이에 필드<br>▼ 필터<br>■ 형<br>제품명 ▼                                                                                   | 등 끌어 놓으십시ડ<br>10 열<br>지점<br>Σ 값<br>평균 : 판매량<br>평균 : 총판매액 | 2.<br>•<br>• |

#### 02. 시나리오\_참고 : Section 13 시나리오 159쪽

| А | В       | С                                                             | D                                                                                                | E                                                                                                    | F                                                                                                    |
|---|---------|---------------------------------------------------------------|--------------------------------------------------------------------------------------------------|----------------------------------------------------------------------------------------------------|----------------------------------------------------------------------------------------------------|
|   |         |                                                               |                                                                                                  |                                                                                                    |                                                                                                    |
|   | 시나리오 \$ | 요약                                                            |                                                                                                  |                                                                                                    |                                                                                                    |
|   |         |                                                               | 현재 값:                                                                                            | 금리인상                                                                                                    | 금리인하                                                                                                    |
| Ī | 변경 셀:   |                                                               |                                                                                                  |                                                                                                    |                                                                                                    |
| Ī |         | 금리                                                            | 5%                                                                                               | 6%                                                                                                    | 4%                                                                                                    |
| İ | 결과 셀:   |                                                               |                                                                                                  |                                                                                                    |                                                                                                    |
|   |         | 불입금액                                                          | 1,858,000                                                                                        | 1,886,000                                                                                                    | 1,830,000                                                                                                    |
| - | 참고: 현재  | 값 열은 시                                                        | 나리오 요약 .                                                                                         | 보고서가 작성                                                                                                    | 성될 때의                                                                                                    |
|   | 변경 셀 값  | 을 나타냅니                                                        | 니다. 각 시나리                                                                                        | 비오의 변경 설                                                                                                    | 들은                                                                                                    |
|   | 회색으로 3  | 표시됩니다.                                                        |                                                                                                  |                                                                                                    |                                                                                                    |
|   |         |                                                               |                                                                                                  |                                                                                                    |                                                                                                    |
|   | A       | ▲ 8<br>시나리오 5<br>번경 생:<br>결과 생:<br>참고: 현재<br>번경 셀 값<br>회색으로 ∄ | A B C<br>시나리오 요약<br>변경 셀:<br>금리<br>결과 셀:<br>복입금액<br>참고: 현재 값 열은 시<br>변경 셀 값을 나타냅니<br>회색으로 표시됩니다. | ▲ B C D<br>시나리오 요약<br>현재 값<br>변경 셀:<br>금리 5%<br>결과 셀:<br>불입금액 1,858,000<br>참고: 현재 값 옅은 시나리오 요약<br>변경 셀 값을 나타냅니다. 각 시나리<br>회색으로 표시됩니다. | ▲ 8 C D E<br>시나리오 요약<br>현재 값: 금리인상<br>변경 셀:<br>금리 5% 6%<br>결과 셀:<br>불입금액 1,858,000 1,886,000<br>참고: 현재 값 옅은 시나리오 요약 보고서가 작산<br>변경 셀 값을 나타냅니다. 각 시나리오의 변경 실<br>회색으로 표시됩니다. |

• 첫 번째 '시나리오' 대화상자

| 시나리오 추가                       |          |            |         | ?      |     | ×   |
|-------------------------------|----------|------------|---------|--------|-----|-----|
| 시나리오 이름(N):<br>금리인상           |          |            |         |        |     |     |
| 변경 셀( <u>C</u> ):<br>\$C\$6   |          |            |         |        |     | Î   |
| 인접하지 않은 여러<br>설명( <u>O</u> ): | 셀을 선택하려면 | lt;Ctrlgt; | 키를 누른 : | 재 셀을 † | 클릭하 | 세요. |
|                               |          |            |         |        |     | < > |
| 보호                            |          |            |         |        |     |     |
| ☑ 변경 금지(P)                    |          |            |         |        |     |     |
| ☐ 숨기기(D)                      |          |            |         |        |     |     |
|                               |          |            | 확인      |        | 취소  | :   |

#### • '시나리오 값' 대화상자

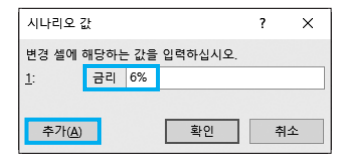

• 두 번째 '시나리오' 대화상자

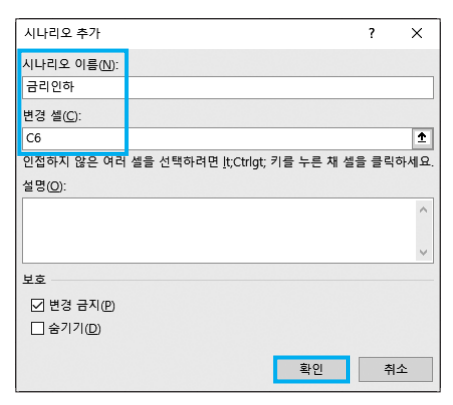

#### • '시나리오 값' 대화상자

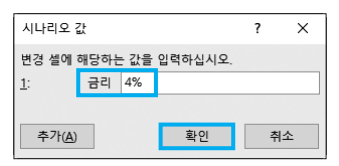

시나리오 관리자 ? X 시나리오(C): 클리인한 추가(A)... 클리인한 현집(B)... 병합(M)... 영합(M)... 영합(M)... 영합(M)... 영합(M)... 영합(M)...

문제 4

○1 매크로 참고 : Section 16 매크로 178쪽

• '시나리오 관리자' 대화상자

- 시나리오 요약 ? X 보고서 종류 ④ 시나리오 요약(S) 〇 시나리오 피벗 테이블 보고서(P) 결과 셸(B): =\$C\$8 1
- '시나리오 요약' 대화상자

정답 D А C 신입사원 채용 결과 1 2 이름 성별 서류 면접 자격증 총점 3 장지하 여 247 4 86 82 79 5 허대성 남 78 81 82 241 박서준 남 92 93 98 283 6 강여운 여 79 74 67 220 7 박동준 남 94 92 95 281 8 최시아 여 69 67 63 199 9 김단비 여 82 88 80 250 10 11 12 테두리 13 14

기타작업

- 02. 차트\_참고 : Section 17 차트 193쪽
- 1 데이터 계열 삭제

그림 영역에서 '단가' 계열을 선택한 후 Delete)를 눌러 삭 제한다.

- 3 데이터 레이블 지정
- 1. '전월판매량' 계열의 '오징어' 요소를 클릭한 후 다시 '오징어' 요소를 클릭한다.
- '오징어' 요소만 선택된 상태에서 바로 가기 메뉴를 호 출한 후 [데이터 레이블 추가]를 선택한다.
- **3.** 동일한 방법으로 '당월판매량' 계열의 '오징어' 요소에 도 데이터 레이블을 지정한다.

#### 4 색 변경 지정

차트를 선택한 후 [차트 디자인] → 차트 스타일 → 색 변 경 → **다양한 색상표** 3을 선택한다.

#### 5 추세선 표시

그림 영역에서 '당월판매량' 계열을 선택한 후 [차트 디 자인] → 차트 레이아웃 → 차트 요소 추가 → 추세선 → 지수를 선택한다.

#### 2023년 상시03 2급 \_19

EXAMINATION 상시

2023년 상시04 컴퓨터활용능력 2급

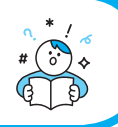

프로그램명 제하시간 EXCEL 2021 40분

수험번호 : 성

명:

- 2급 상시04
- 〈 유 의 사 항 〉 • 인적 사항 누락 및 잘못 작성으로 인한 불이익은 수험자 책임으로 합니다. • 화면에 암호 입력창이 나타나면 아래의 암호를 입력하여야 합니다. 아암호: 718%55 • 작성된 답안은 주어진 경로 및 파일명을 변경하지 마시고 그대로 저장해야 합니다. 이를 준수하지 않으면 실격 처리됩니다. ○ 답안 파일명의 예 : C:\OA\수험번호8자리.xlsm 외부 데이터 위치 : C:\OA\파일명 별도의 지시사항이 없는 경우, 다음과 같이 처리 시 실격 처리됩니다. ○ 제시된 시트 및 개체의 순서나 이름을 임의로 변경한 경우 ○ 제시된 시트 및 개체를 임의로 추가 또는 삭제한 경우 ○ 외부 데이터를 시험 시작 전에 열어본 경우 답안은 반드시 문제에서 지시 또는 요구한 셀에 입력하여야 하며, 다음과 같이 처리 시 채점 대상에서 제외됩 니다. 제시된 함수가 있을 경우 제시된 함수만을 사용하여야 하며 그 외 함수 사용 시 채점 대상에서 제외
  - 수험자가 임의로 지시하지 않은 셀의 이동, 수정, 삭제, 변경 등으로 인해 셀의 위치 및 내용이 변경된 경우
  - 해당 작업에 영향을 미치는 관련문제 모두 채점 대상에서 제외 ○ 도형 및 차트의 개체가 중첩되어 있거나 동일한 계산결과 시트가 복수로 존재할 경우 해당 개체나 시트는 채점 대상에서 제외
- 수식 작성 시 제시된 문제 파일의 데이터는 변경 가능한(가변적) 데이터임을 감안하여 문제 풀이를 하시오.
- 별도의 지시사항이 없는 경우, 주어진 각 시트 및 개체의 설정값 또는 기본 설정값(Default)으로 처리하시오.
- 저장 시간은 별도로 주어지지 않으므로 제한된 시간 내에 저장을 완료해야 하며, 제한 시간 내에 저장이 되지 않은 경우에는 실격 처리됩니다.
- 출제된 문제의 용어는 Microsoft Office 2021(LTSC 2108 버전) 기준으로 작성되어 있습니다.

# 대한상공회의소

문제 1

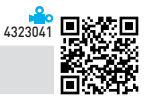

1. '기본작업-1' 시트에 다음의 자료를 주어진 대로 입력하시오. (5점)

|    | Α          | В      | С   | D         | E   |  |
|----|------------|--------|-----|-----------|-----|--|
| 1  | 가전제품 입고 현  | 황      |     |           |     |  |
| 2  |            |        |     |           |     |  |
| 3  | 제품명        | 모델명    | 담당자 | 입고단가      | 입고량 |  |
| 4  | 공기청정살균기    | S5MBC  | 이석훈 | 460,000   | 30  |  |
| 5  | 드럼세탁기      | TR42WL | 김청아 | 580,000   | 80  |  |
| 6  | 스마트TV(163) | A324S  | 이찬승 | 973,000   | 120 |  |
| 7  | 미니무선청소기    | WF69T  | 오선지 | 300,000   | 50  |  |
| 8  | 4도어냉장고     | KE65R  | 박성웅 | 1,085,000 | 100 |  |
| 9  | 스타일러       | B67AF  | 김현숙 | 1,260,000 | 60  |  |
| 10 |            |        |     |           |     |  |

#### 2. '기본작업--2' 시트에 대하여 다음의 지시사항을 처리하시오. (각 2점)

- ① [A1:E1] 영역은 '선택 영역의 가운데로', 크기 16, 글꼴 스타일 '굵게'로 지정하시오.
- ② [A4:A7], [A8:A11], [A12:A15] 영역은 '병합하고 가운데 맞춤'을, [C4:D15] 영역은 표시 형식을 '간단한 날 짜'로 지정하시오.
- ③ [B4:B15] 영역의 이름을 "지역"으로 정의하시오.
- ④ [E4:E15] 영역은 사용자 지정 표시 형식을 이용하여 숫자 앞에 "\*"을, 숫자 뒤에 "일"을 [표시 예]와 같이 표 시하시오. [표시 예 : 3 → \*3일, 0 → \*0일]
- ⑤ [A3:E15] 영역은 '모든 테두리(冊)'를 적용한 후 '굵은 바깥쪽 테두리(冊)'를 적용하여 표시하시오.

#### 3. '기본작업-3' 시트에서 다음의 지시사항을 처리하시오. (5점)

'항공기 운영 현황' 표에서 운행여부가 "일시폐쇄"가 아니면서 방문자수가 100,000 이상인 데이터를 고급 필터 를 사용하여 검색하시오.

- ▶ 고급 필터 조건은 [A18:C20] 영역 내에 알맞게 입력하시오.
- ▶ 고급 필터 결과 복사 위치는 동일 시트의 [A22] 셀에서 시작하시오.

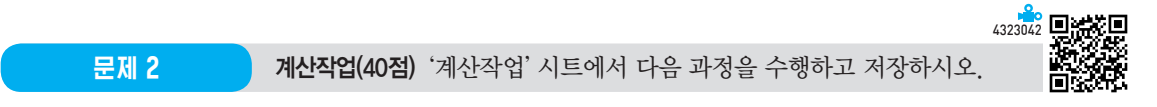

- 1. [표1]에서 외국어[B3:B10]와 이론[C3:C10]이 모두 45 이상이고 총점[D3:D10]이 총점 평균 이상인 사원의 비율을 [D11] 셀에 계산하시오. (8점)
  - ▶ 비율 = 조건에 해당하는 사원 수 / 전체 사원 수
  - ▶ COUNTIFS, COUNTA, AVERAGE 함수와 & 연산자 사용

#### 2. [표2]에서 시험일자[G3:G11]의 "일"이 5의 배수이면 "정기시험", 그 외에는 "상시시험"으로 구분[H3:H11]에 표시하시 오. (8점)

▶ IF, MOD, DAY 함수 사용

#### 3. [표3]에서 입사년도[B15:B22], 임시코드[C15:C22]의 앞 3글자와 마지막 1글자를 이용하여 사원코드[E15:E22]를 표시하 시오. (8점)

- ▶ 표시 예 : 입사년도가 2023, 임시코드가 "kor1234b"인 경우 "KOR-2023-B"로 표시
- ▶ UPPER, LEFT, RIGHT 함수와 & 연산자 사용
- 4. [표4]에서 판매량[H15:H22]의 순위를 구하여 1, 2위는 "우수", 7, 8위는 "노력", 그 외에는 공백을 평가[I15:I22]에 표시 하시오. (8점)
  - ▶ 순위는 판매량이 가장 많은 것이 1위
  - ▶ CHOOSE, RANK.EQ 함수 사용
- 5. [표5]에서 참가번호[A26:A34]별로 1~5차[B26:F34]에서 중간 값보다 큰 값만의 평균을 평균[G26:G34]에 계산하시오. (8점)
  - ▶ AVERAGEIF, MEDIAN 함수와 & 연산자 사용

문제 3

#### 분석작업(20점) 주어진 시트에서 다음 작업을 수행하고 저장하시오.

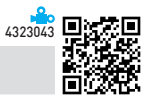

#### 1. '분석작업-1' 시트에 대하여 다음의 지시사항을 처리하시오. (10점)

[부분합] 기능을 이용하여 '와인 판매 현황' 표에 〈그림〉과 같이 구분별로 '판매량'의 합계를 계산한 후 '판매총 액'과 '이익'의 평균을 계산하시오.

- ▶ 정렬은 '구분'을 기준으로 내림차순으로 처리하시오.
- ▶ 합계와 평균은 위에 명시된 순서대로 처리하시오.

| 1 | 2 | 3 | 4 |    | А      | В     | С    | D         | E      | F     | G         | Н         |  |
|---|---|---|---|----|--------|-------|------|-----------|--------|-------|-----------|-----------|--|
|   |   |   |   | 1  |        |       |      | 와인 판미     | ㅐ 현황   |       |           |           |  |
|   |   |   |   | 2  |        |       |      |           |        |       |           |           |  |
|   |   |   |   | 3  | 구분     | 품명    | 생산지  | 수입총액      | 판매가    | 판매량   | 판매총액      | 이익        |  |
| Γ | Γ | Γ | • | 4  | 화이트    | 고스트파인 | 미국   | 2,640,000 | 19,000 | 211   | 4,009,000 | 1,369,000 |  |
|   |   |   | • | 5  | 화이트    | 하비스알파 | 칠레   | 2,000,000 | 16,000 | 185   | 2,960,000 | 960,000   |  |
|   |   |   | • | 6  | 화이트    | 다스티스  | 이탈리아 | 2,400,000 | 19,000 | 175   | 3,325,000 | 925,000   |  |
|   |   |   | • | 7  | 화이트    | 소비뇽블랑 | 칠레   | 1,900,000 | 16,000 | 135   | 2,160,000 | 260,000   |  |
|   |   | - |   | 8  | 화이트 평균 |       |      |           |        |       | 3,113,500 | 878,500   |  |
|   | - |   |   | 9  | 화이트 요약 |       |      |           |        | 706   |           |           |  |
|   | Γ | Γ | • | 10 | 로제     | 피오네수르 | 칠레   | 3,105,000 | 21,000 | 198   | 4,158,000 | 1,053,000 |  |
|   |   |   | • | 11 | 로제     | 멜롯산타  | 칠레   | 2,070,000 | 18,000 | 168   | 3,024,000 | 954,000   |  |
|   |   |   | • | 12 | 로제     | 로파니토  | 이탈리아 | 2,730,000 | 20,000 | 183   | 3,660,000 | 930,000   |  |
|   |   | - |   | 13 | 로제 평균  |       |      |           |        |       | 3,614,000 | 979,000   |  |
|   | - |   |   | 14 | 로제 요약  |       |      |           |        | 549   |           |           |  |
|   | Γ | Γ | • | 15 | 레드     | 토마이시  | 이탈리아 | 2,880,000 | 19,000 | 222   | 4,218,000 | 1,338,000 |  |
|   |   |   | • | 16 | 레드     | 원퍼스모건 | 미국   | 2,660,000 | 22,000 | 165   | 3,630,000 | 970,000   |  |
|   |   |   | • | 17 | 레드     | 카멜로누아 | 미국   | 1,890,000 | 16,000 | 166   | 2,656,000 | 766,000   |  |
|   |   |   | • | 18 | 레드     | 사이시아  | 이탈리아 | 1,890,000 | 16,000 | 145   | 2,320,000 | 430,000   |  |
|   |   | - |   | 19 | 레드 평균  |       |      |           |        |       | 3,206,000 | 876,000   |  |
|   | - |   |   | 20 | 레드 요약  |       |      |           |        | 698   |           |           |  |
| - | ] |   |   | 21 | 전체 평균  |       |      |           |        |       | 3,283,636 | 905,000   |  |
|   |   |   |   | 22 | 총합계    |       |      |           |        | 1,953 |           |           |  |
|   |   |   |   | 23 |        |       |      |           |        |       |           |           |  |

#### 2. '분석작업--2' 시트에 대하여 다음의 지시사항을 처리하시오. (10점)

[목표값 찾기] 기능을 이용하여 '승진 시험 결과' 표에서 '이민정'의 평균[G8]이 90이 되려면 업무수행[C8]이 얼 마가 되어야 하는지 계산하시오.

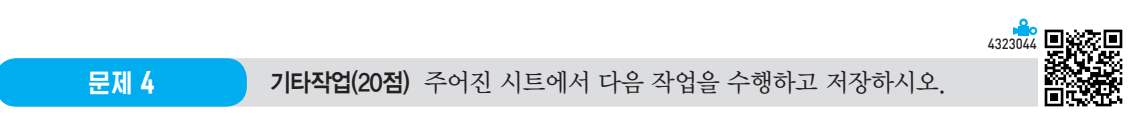

1. '매크로작업' 시트의 [표]에서 다음과 같은 기능을 수행하는 매크로를 현재 통합 문서에 작성하고 실행하시오. (각 5점)

- ① [E4:E11] 영역에 상품명별 판매총액을 계산하는 매크로를 생성하여 실행하시오.
  - ▶ 매크로 이름 : 판매총액
  - ▶ 판매총액 = 판매가격 × 판매수량
  - ▷ [삽입] → [일러스트레이션] → [도형] → [기본 도형]의 '사각형: 빗면(□)'을 동일 시트의 [G3:G4] 영역 에 생성하고, 텍스트를 "판매총액"으로 입력한 후 도형을 클릭할 때 '판매총액' 매크로가 실행되도록 설 정하시오.
- ② [C4:C11], [E4:E11] 영역에 표시 형식을 '통화(₩)'로 지정하는 매크로를 생성하여 실행하시오.
  - ▶ 매크로 이름 : 통화
  - ▶ [개발 도구] → [컨트롤] → [삽입] → [양식 컨트롤]의 '단추(□)'를 동일 시트의 [G5:G6] 영역에 생성하 고, 텍스트를 "통화"로 입력한 후 단추를 클릭할 때 '통화' 매크로가 실행되도록 설정하시오.
- ※ 셀 포인터의 위치에 상관없이 현재 통합 문서에서 매크로가 실행되어야 정답으로 인정됨

#### 2. '차트작업' 시트의 차트에서 다음 지시사항에 따라 아래 (그림)과 같이 수정하시오. (각 2점)

※ 차트는 반드시 문제에서 제공한 차트를 사용하여야 하며, 신규로 작성 시 0점 처리됨

- ① '평균' 계열과 '볼링' 요소가 제거되도록 데이터 범위를 수정하시오.
- ② 차트 종류를 '묶은 세로 막대형'으로 변경하고, 차트 제목은 '차트 위'로 추가하여 〈그림〉과 같이 입력하시오.
- ③ 세로(값) 축의 최대값은 100, 기본 단위는 20으로 지정하시오.
- ④ 차트에 '기본 주 세로' 눈금선을 표시하시오.
- ⑤ 차트 영역에 그림자는 '안쪽: 가운데', 테두리는 '둥근 모서리'로 지정하시오.

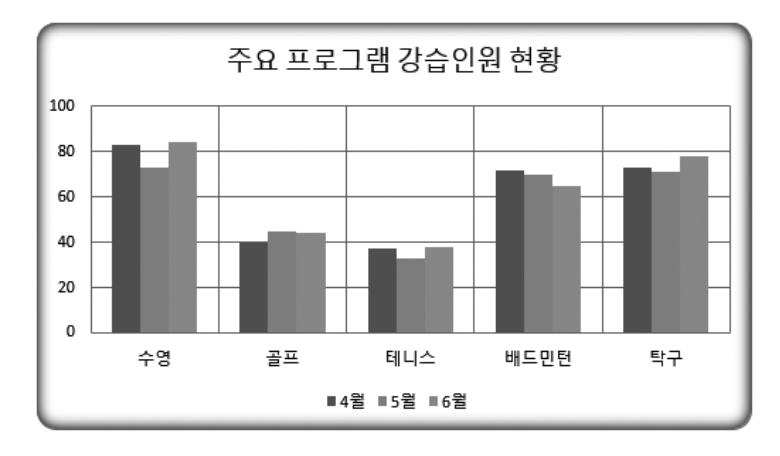

상시 04

## 2023년 컴퓨터활용능력 2급 실기

문제 1

기본작업

#### 02. 셀 서식\_참고 : Section 01 셀 서식 30쪽

|    | 정답     |    |            |            |     |  |
|----|--------|----|------------|------------|-----|--|
|    |        |    |            |            |     |  |
|    | А      | В  | С          | D          | E   |  |
| 1  |        | 지역 | 별 봄꽃 개     | 화시기        |     |  |
| 2  |        |    |            |            |     |  |
| 3  | 꽃      | 지역 | 2022년      | 2023년      | 평년차 |  |
| 4  |        | 강릉 | 2023-03-21 | 2023-03-25 | *4일 |  |
| 5  | 781621 | 서울 | 2023-03-25 | 2023-03-28 | *3일 |  |
| 6  | 7144   | 여수 | 2023-03-20 | 2023-03-23 | *3일 |  |
| 7  |        | 부산 | 2023-03-16 | 2023-03-17 | *1일 |  |
| 8  |        | 강릉 | 2023-03-23 | 2023-03-28 | *5일 |  |
| 9  | 지다레    | 서울 | 2023-03-23 | 2023-03-29 | *6일 |  |
| 10 | 연물대    | 여수 | 2023-03-16 | 2023-03-20 | *4일 |  |
| 11 |        | 부산 | 2023-03-18 | 2023-03-19 | *1일 |  |
| 12 |        | 강릉 | 2023-03-31 | 2023-04-04 | *4일 |  |
| 13 | 田双     | 서울 | 2023-04-03 | 2023-04-08 | *5일 |  |
| 14 | 곳곳     | 여수 | 2023-03-29 | 2023-03-31 | *2일 |  |
| 15 |        | 부산 | 2023-03-22 | 2023-03-24 | *2일 |  |
| 16 |        |    |            |            |     |  |

#### 4 '셀 서식' 대화상자([E4:E15])

| 셀 서식                                                                                                    |               | ?    | Х        |
|----------------------------------------------------------------------------------------------------|---------------|------|----------|
| 표시 형식 맞춤                                                                                                    | 글꼴 테두리 채우기 보호 |      |          |
| 방주(①:<br>일반<br>숫자<br>중화<br>회계<br>실관<br>시간<br>분률<br>분구<br>지수<br>지수<br>지수<br>지수<br>지수<br>지수<br>지수<br>지수<br>기준의 형식 중 하나 |               | 삭제([ | <b>^</b> |
|                                                                                                    | 확인 확인         | 취:   | 2        |

#### 03. 고급 필터 \_ 참고 : Section 03 고급 필터/자동 필터 60쪽

|    | 정답     |          |            |            |            |      |  |
|----|--------|----------|------------|------------|------------|------|--|
|    |        |          |            |            |            |      |  |
|    | A      | В        | С          | D          | E          | F    |  |
| 17 |        |          |            |            |            |      |  |
| 18 | 운행여부   | 방문자수     |            |            |            |      |  |
| 19 | <>일시폐쇄 | >=100000 |            |            |            |      |  |
| 20 |        |          |            |            |            |      |  |
| 21 |        |          |            |            |            |      |  |
| 22 | 국가     | 방문자수     | 운영비        | 수익         | 세금         | 운행여부 |  |
| 23 | 미국     | 135,211  | 18,240,000 | 77,070,000 | 12,330,000 |      |  |
| 24 | 일본     | 154,789  | 16,400,000 | 88,230,000 | 14,120,000 |      |  |
| 25 | 필리핀    | 126,755  | 16,840,000 | 72,250,000 | 11,560,000 |      |  |
| 26 | 호주     | 139,574  | 16,520,000 | 79,560,000 | 12,730,000 |      |  |
| 27 |        |          |            |            |            |      |  |

#### • '고급 필터' 대화상자

| 고급 필터              |                  | ?          | ×       |
|--------------------|------------------|------------|---------|
| 결과                 |                  |            |         |
| ○ 현재 위치            | 에 필터(E)          |            |         |
| ◉ 다른 장소            | 에 복사( <u>O</u> ) |            |         |
| 목록 범위(L):          | \$A\$3:\$F\$15   |            | 1       |
| 조건 범위( <u>C</u> ): | \$A\$18:\$B\$1   | 9          | Î       |
| 복사 위치([]):         | \$A\$22          |            | 1       |
| 🗌 동일한 레코           | 드는 하나만(          | <u>R</u> ) |         |
|                    | 확인               | 취          | <u></u> |

#### 문제 2 계산작업

#### **01.** 비율

|    | 정답   |       |    |     |  |
|----|------|-------|----|-----|--|
|    |      |       |    |     |  |
|    | A    | В     | С  | D   |  |
| 1  | [亜1] | 승진 시험 | 결과 |     |  |
| 2  | 사원명  | 외국어   | 이론 | 총점  |  |
| 3  | 권영일  | 86    | 81 | 167 |  |
| 4  | 이규창  | 38    | 42 | 80  |  |
| 5  | 김정아  | 93    | 92 | 185 |  |
| 6  | 이진희  | 82    | 79 | 161 |  |
| 7  | 한세영  | 74    | 81 | 155 |  |
| 8  | 장석영  | 92    | 95 | 187 |  |
| 9  | 윤소정  | 69    | 68 | 137 |  |
| 10 | 신선부  | 59    | 43 | 102 |  |
| 11 |      | 비율    |    | 63% |  |
| 12 |      |       |    |     |  |

[D11] := COUNTIFS( B3:B10, ">=45", C3:C10, ">=45", D3:D10, ">="&AVERAGE(D3:D10) ) / COUNTA(A3:A10)

#### 19 최윤희 2021 fvh693p 서울 FVH-2021-P 허현주 부산 NCR-2019-U 2019 ncr722u 20 21 한세호 2021 blc269y 제주 BLC-2021-Y 노재연 부산 NTO-2019-L 2019 nto484l 22

pro535k

pla321d

bck220a

iuf035e

사원 관리 현황 14 사원명 입사년도 임시코드

2020

2019

2018

2022

#### [E15] : =UPPER( LEFT(C15, 3) & "-" & B15 & "-" & RIGHT(C15, 1))

지점

서울

부산

서울

제주

사원코드

PRO-2020-K

PLA-2019-D

BCK-2018-A

IUF-2022-E

#### 04. 평가

03. 사원코드 정답 A 13 [亜3]

홍명찬

양세완

15

16 서혜진

17 18 유도원

23

|   |    | 정답      | )     |      |  |
|---|----|---------|-------|------|--|
| _ |    |         |       |      |  |
|   |    | G       | н     | 1    |  |
| 1 | 13 | [亜4]    | 사원별 실 | 적 현황 |  |
| 1 | 14 | 사원코드    | 판매량   | 평가   |  |
| 1 | 15 | SG-1245 | 1,253 | 노력   |  |
| 1 | 16 | SG-6782 | 1,657 |      |  |
| 1 | 17 | SG-2401 | 2,666 | 우수   |  |
| 1 | 18 | SG-3844 | 1,809 |      |  |
| 1 | 19 | SG-1059 | 2,468 |      |  |
| 2 | 20 | SG-2574 | 2,578 | 우수   |  |
| 2 | 21 | SG-3322 | 1,027 | 노력   |  |
| 2 | 22 | SG-6091 | 1,968 |      |  |
| 2 | 23 |         |       |      |  |

[H5] :=CHOOSE( RANK.EQ(H15, \$H\$15:\$H\$22), "우 수", "우수", "", "", "", "", "노력", "노력")

## **02.** 구분

|    | F     | G          | Н    |   |
|----|-------|------------|------|---|
| 1  | [표2]  | 종목별 시험     | 일정표  | _ |
| 2  | 종목    | 시험일자       | 구분   |   |
| 3  | 정보처리  | 2023-03-03 | 상시시험 |   |
| 4  | 사무자동화 | 2023-03-04 | 상시시험 |   |
| 5  | 에너지관리 | 2023-03-05 | 정기시험 |   |
| 6  | 전기    | 2023-03-10 | 정기시험 |   |
| 7  | 자동차정비 | 2023-03-11 | 상시시험 |   |
| 8  | 건설기계  | 2023-03-12 | 상시시험 |   |
| 9  | 토목    | 2023-03-18 | 상시시험 |   |
| 10 | 정보관리  | 2023-03-19 | 상시시험 |   |
| 11 | 한식조리  | 2023-03-20 | 정기시험 |   |
| 12 |       |            |      |   |

[H3] : =IF( MOD( DAY(G3), 5 )=0, "정기시험", "상시시험" )

| <mark>05.</mark> ਲ | 균 |
|--------------------|---|
|--------------------|---|

정답

|    | A      | В     | С  | D  | E  | F  | G  |  |
|----|--------|-------|----|----|----|----|----|--|
| 24 | [표5]   | 심사 결과 | Ŧ  |    |    |    |    |  |
| 25 | 참가번호   | 1차    | 2차 | 3차 | 4차 | 5차 | 평균 |  |
| 26 | A12301 | 86    | 88 | 92 | 86 | 90 | 91 |  |
| 27 | A12302 | 92    | 93 | 94 | 93 | 94 | 94 |  |
| 28 | A12303 | 94    | 84 | 88 | 92 | 90 | 93 |  |
| 29 | A12304 | 79    | 84 | 87 | 83 | 85 | 86 |  |
| 30 | A12305 | 82    | 72 | 75 | 80 | 76 | 81 |  |
| 31 | A12306 | 69    | 68 | 69 | 65 | 60 | 69 |  |
| 32 | A12307 | 77    | 82 | 71 | 80 | 75 | 81 |  |
| 33 | A12308 | 82    | 84 | 86 | 90 | 84 | 88 |  |
| 34 | A12309 | 93    | 91 | 95 | 93 | 95 | 95 |  |
| 35 |        |       |    |    |    |    |    |  |

[G26]: =AVERAGEIF( B26:F26, ">"&MEDIAN (B26:F26), B26:F26 )

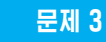

분석작업

01. 부분합\_참고 : Section 10 부분합 130쪽

• '정렬' 대화상자

| 정렬                  |            |                      |       |                |     |     |
|---------------------|------------|----------------------|-------|----------------|-----|-----|
| ┿ 기준 추가( <u>A</u> ) | × 기준 삭제(D) | [☐ 기준 복사( <u>C</u> ) | ^ v 8 | 卡션( <u>O</u> ) |     | 레이티 |
| 세로 막대형              |            | 정렬 기준                |       | 전              | 렬   |     |
| 정렬 기준 구분            | $\sim$     | 셀 값                  | [     | ~ 4            | 림차순 |     |
| ii                  |            |                      |       |                |     | •   |

#### • 1차 '부분합' 대화상자

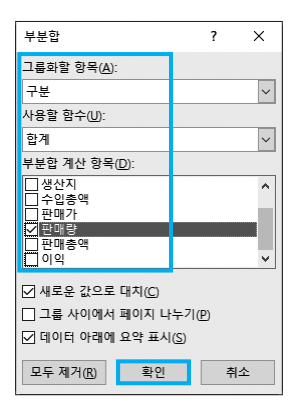

#### • 2차 '부분합' 대화상자

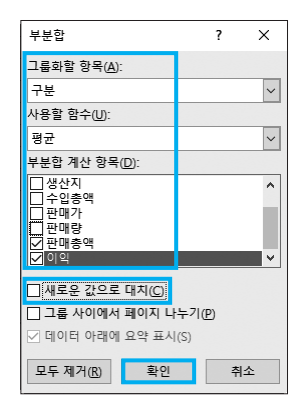

#### 02. 목표값 찾기\_참고 : Section 15 목표값 찾기 174쪽

|    | A   | В   | С    | D      | E    | F    | G    |
|----|-----|-----|------|--------|------|------|------|
| 1  |     |     | 승전   | 인 시험 길 | 결과   |      |      |
| 2  |     |     |      |        |      |      |      |
| 3  | 이름  | 부서명 | 업무수행 | 영어     | 전산이론 | 전산실기 | 평균   |
| 4  | 최정욱 | 기술부 | 79   | 77     | 84   | 73   | 78.3 |
| 5  | 전선희 | 자재부 | 83   | 91     | 90   | 89   | 88.3 |
| 6  | 신성현 | 판매부 | 94   | 95     | 96   | 97   | 95.5 |
| 7  | 김민호 | 자재부 | 92   | 90     | 93   | 91   | 91.5 |
| 8  | 이민정 | 판매부 | 95   | 93     | 83   | 89   | 90.0 |
| 9  | 박진주 | 기술부 | 91   | 94     | 88   | 90   | 90.8 |
| 10 | 이현민 | 기술부 | 83   | 76     | 80   | 92   | 82.8 |
| 11 | 황진주 | 판매부 | 91   | 83     | 90   | 87   | 87.8 |
| 12 | 김민서 | 자재부 | 72   | 69     | 76   | 65   | 70.5 |
| 13 |     |     |      |        |      |      |      |

#### • '목표값 찾기' 대화상자

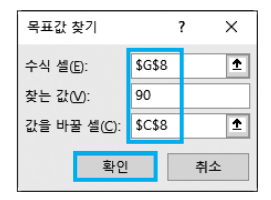

기타작업

01. 매크로\_참고 : Section 16 매크로 178쪽

문제 4

|    | 정답   |       |         |      |             |   |      |
|----|------|-------|---------|------|-------------|---|------|
|    |      |       |         |      |             |   |      |
|    | A    | В     | С       | D    | E           | F | G    |
| 1  |      | 상공    | 김치 판    | 매 현황 |             |   |      |
| 2  |      |       |         |      |             |   |      |
| 3  | 상품명  | 단위    | 판매가격    | 판매수량 | 판매총액        |   | 피메ᄎ에 |
| 4  | 포기김치 | 5kg   | ₩46,800 | 563  | ₩26,348,400 |   | 판매공액 |
| 5  | 깍두기  | 3kg   | ₩31,500 | 425  | ₩13,387,500 |   | 東市   |
| 6  | 갓김치  | 3kg   | ₩43,800 | 152  | ₩6,657,600  |   | 유지   |
| 7  | 나박김치 | 3.6kg | ₩31,700 | 95   | ₩3,011,500  |   |      |
| 8  | 총각김치 | 5kg   | ₩39,900 | 357  | ₩14,244,300 |   |      |
| 9  | 열무김치 | 2.5kg | ₩27,400 | 392  | ₩10,740,800 |   |      |
| 10 | 백김치  | 3kg   | ₩30,600 | 246  | ₩7,527,600  |   |      |
| 11 | 물김치  | 3.6kg | ₩26,400 | 135  | ₩3,564,000  |   |      |
| 12 |      |       |         |      |             |   |      |

02. 차트\_참고 : Section 17 차트 193쪽

1 데이터 범위 수정

- 1. 차트의 바로 가기 메뉴에서 [데이터 선택]을 선택한다.
- 2. '데이터 원본 선택' 대화상자에서 '차트 데이터 범위'
  의 범위 지정 단추(①)를 클릭하고 데이터 범위를
  [A3:D6], [A8:D9] 영역으로 변경한 후 범위 지정 단추(圖)를 클릭한다. 이어서 '데이터 원본 선택' 대화상
  자에서 〈확인〉을 클릭한다.

EXAMINATION 상시

2022년 상시이 컴퓨터활용능력 2급

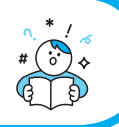

- 프로그램명 제하시간 EXCEL 2021 40분
- 수험번호 : 명: 성

2급 상시01

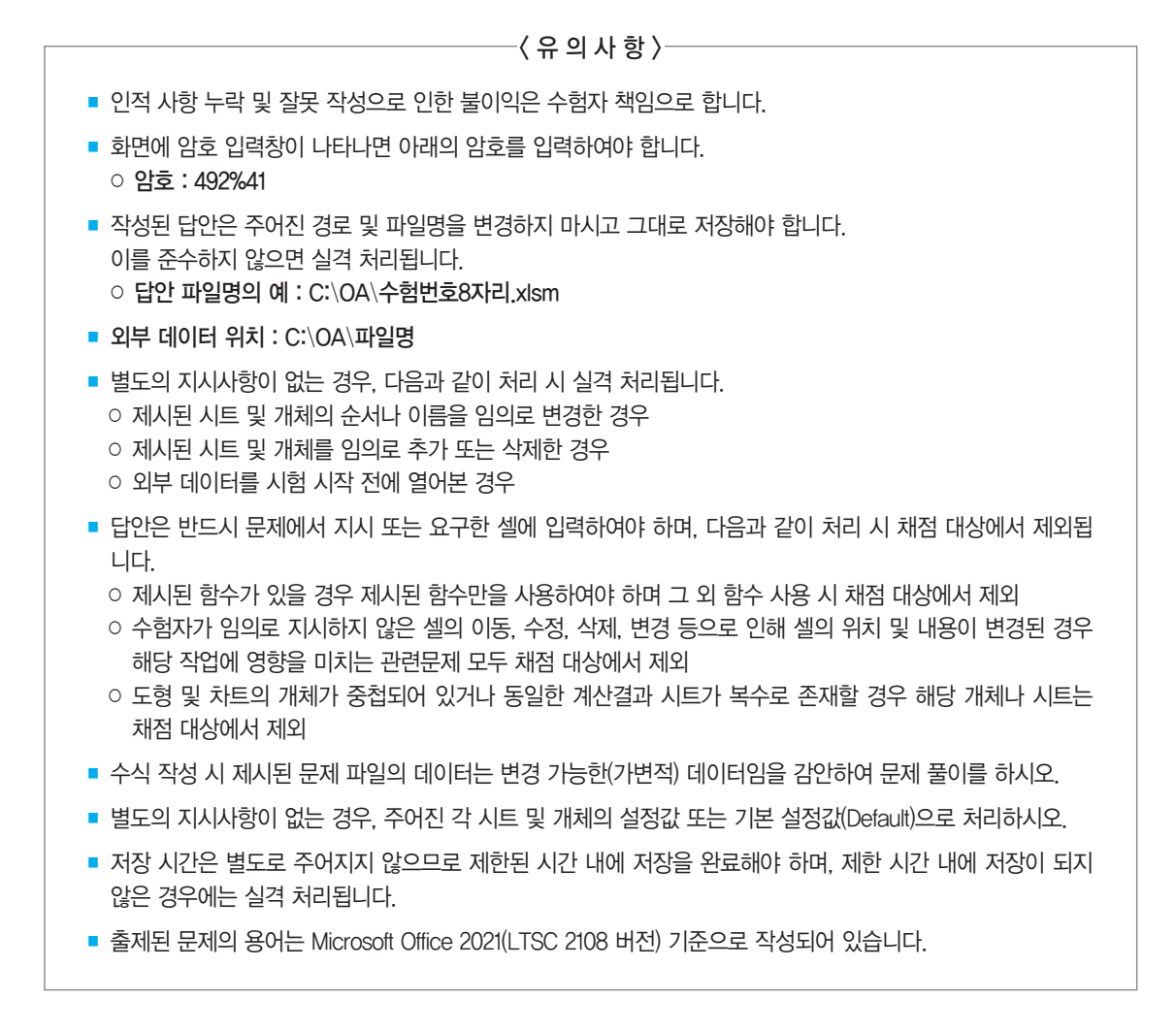

1. '기본작업-1' 시트에 다음의 자료를 주어진 대로 입력하시오. (5점)

|    | А         | В        | С   | D       | E  | F    |  |
|----|-----------|----------|-----|---------|----|------|--|
| 1  | 10월 축제 현홍 | ţ        |     |         |    |      |  |
| 2  |           |          |     |         |    |      |  |
| 3  | 축제명       | 지역       | 위원장 | 시작일     | 기간 | 참여업체 |  |
| 4  | 남강유등축제    | jinju    | 최미경 | 10월 01일 | 13 | 48   |  |
| 5  | 민속문화축제    | suncheon | 김상욱 | 10월 18일 | 3  | 60   |  |
| 6  | 지구촌축제     | seoul    | 박한순 | 10월 25일 | 3  | 30   |  |
| 7  | 항구축제      | mokpo    | 이상미 | 10월 03일 | 4  | 120  |  |
| 8  | 화성문화제     | suwon    | 임선호 | 10월 01일 | 6  | 80   |  |
| 9  | 칠십리축제     | jeju     | 강준용 | 10월 25일 | 3  | 45   |  |
| 10 |           |          |     |         |    |      |  |

#### 2. '기본작업-2' 시트에 대하여 다음의 지시사항을 처리하시오. (각 2점)

- ① [A1:F1] 영역은 '병합하고 가운데 맞춤', 글꼴 '굴림', 크기 18, 글꼴 스타일 '굵게', 행의 높이를 25로 지정하 시오.
- ② [C4:C8], [C9:C13] 영역은 '병합하고 가운데 맞춤'을 지정하고, [A3:F3] 영역은 글꼴 스타일 '굵게', 채우기 색 '표준 색 연한 파랑'으로 지정하시오.
- ③ [C3] 셀의 "구분"을 한자 "區分"으로 변환하시오.
- ④ [F4:F13] 영역은 사용자 지정 표시 형식을 이용하여 문자 뒤에 "요일"을 [표시 예]와 같이 표시하시오. [표시 예 : 월 → 월요일]
- ⑤ [A3:F13] 영역은 '모든 테두리(冊)'를 적용한 후 '굵은 바깥쪽 테두리(冊)'를 적용하여 표시하시오.

#### 3. '기본작업-3' 시트에서 다음의 지시사항을 처리하시오. (5점)

'상공피트니스 지점별 관리 현황' 표에서 규모가 300 이상이면서 등록회원수가 200 이상인 데이터를 고급 필 터를 사용하여 검색하시오.

- ▶ 고급 필터 조건은 [A18:C20] 범위 내에 알맞게 입력하시오.
- ▶ 고급 필터 결과 복사 위치는 동일 시트의 [A22] 셀에서 시작하시오.

시오 (8점)

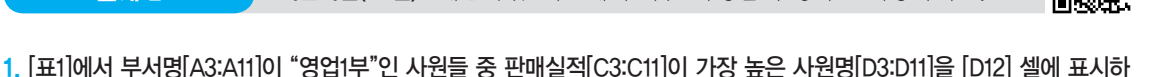

- ▶ VLOOKUP. DMAX 핚수 사용
- [표2]의 구입횟수[G3:G12]가 150 이상이거나 구입총액[H3:H12]이 구입총액의 평균보다 크면 "VIP", 그렇지 않으면 "일 반"으로 등급[I3:I12]에 표시하시오. (8점)
  - ▶ AVERAGE, IF, OR 함수 사용
- 3. [표3]에서 학과[B16:B23]가 "컴퓨터"인 학생들의 점수[D16:D23] 합계와 학과가 "정보처리"인 학생들의 점수 합계 차이 를 절대값으로 [D24] 셀에 계산하시오. (8점)
  - ▶ SUMIF, ABS 함수 사용
- 4. [표4]에서 점수[G16:G24]를 기준으로 순위를 구하여 1위는 "금메달", 2위는 "은메달", 3위는 "동메달", 그 외에는 공백 을 결과[H16:H24]에 표시하시오. (8점)
  - ▶ 순위는 점수가 높은 것이 1위임
  - ▶ IF, RANK.EQ, CHOOSE 함수 사용
- 5. [표5]에서 카테고리[A28:A34]가 "과일"인 상품의 총판매액[E28:E34] 합계를 [E35] 셀에 계산하시오. (8점)
  - ▶ 총판매액 합계는 백의 자리에서 올림하여 천의 자리까지 표시 [표시 예: 12,345 → 13,000]
  - ▶ 조건은 [F34:F35] 영역에 입력하시오.
  - ▶ ROUNDUP, DSUM 함수 사용

문제 3

분석작업(20점) 주어진 시트에서 다음 작업을 수행하고 저장하시오.

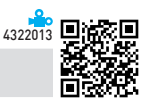

4322012

#### 1. '분석작업-1' 시트에 대하여 다음의 지시사항을 처리하시오. (10점)

[시나리오 관리자] 기능을 이용하여 '아이스크림 판매실적' 표에서 순이익률[B17]이 다음과 같이 변동되는 경 우 순이익 합계[G15]의 변동 시나리오를 작성하시오.

- ▶ [B17] 셀의 이름은 '순이익률', [G15] 셀의 이름은 '순이익합계'로 정의하시오.
- ▶ 시나리오1 : 시나리오 이름은 '순이익률인상', 순이익률은 35%로 설정하시오.
- ▶ 시나리오2 : 시나리오 이름은 '순이익률인하', 순이익률은 25%로 설정하시오.
- ▶ 시나리오 요약 시트는 '분석작업-1' 시트 바로 왼쪽에 위치해야함
- ※ 시나리오 요약 보고서 작성 시 정답과 일치하여야 하며, 오자로 인한 부분점수는 인정하지 않음

#### 2. '분석작업-2' 시트에 대하여 다음의 지시사항을 처리하시오. (10점)

[목표값 찾기] 기능을 이용하여 '런닝화 판매 현황' 표에서 '울프그레이'의 총판매액[F5]이 10,000,000이 되려 면 판매량[E5]이 얼마가 되어야 하는지 계산하시오. 기타작업(20점) 주어진 시트에서 다음 작업을 수행하고 저장하시오.

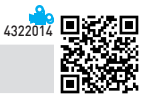

#### 1. '매크로작업' 시트의 [표]에서 다음과 같은 기능을 수행하는 매크로를 현재 통합 문서에 작성하고 실행하시오. (각 5점)

- ① [H4:H8] 영역에 구분별 합계를 계산하는 매크로를 생성하여 실행하시오.
  - ▶ 매크로 이름 : 합계
  - ▶ SUM 함수 사용

문제 4

- ▶ [개발 도구] → [컨트롤] → [삽입] → [양식 컨트롤]의 '단추(□)'를 동일 시트의 [B10:C11] 영역에 생성 하고, 텍스트를 "합계"로 입력한 후 단추를 클릭할 때 '합계' 매크로가 실행되도록 설정하시오.
- ② [A3:H3] 영역에 채우기 색을 '표준 색 노랑'으로 지정하는 매크로를 생성하여 실행하시오.
  - ▶ 매크로 이름 : 서식
  - ▷ [삽입] → [일러스트레이션] → [도형] → [사각형]의 '사각형: 등근 모서리(□)'를 동일 시트의 [E10:F11] 영역에 생성하고, 텍스트를 "서식"으로 입력한 후 도형을 클릭할 때 '서식' 매크로가 실행되도록 설정하 시오.
- ※ 셀 포인터의 위치에 상관없이 현재 통합 문서에서 매크로가 실행되어야 정답으로 인정됨

#### 2. '차트작업' 시트의 차트에서 다음 지시사항에 따라 아래 (그림)과 같이 수정하시오. (각 2점)

※ 차트는 반드시 문제에서 제공한 차트를 사용하여야 하며, 신규로 작성 시 0점 처리됨

- ① '총점' 계열과 '김서하' 요소가 제거되도록 데이터 범위를 수정하시오.
- ② 차트 제목은 '차트 위'로 지정한 후 [A1] 셀과 연동되도록 설정하시오.
- ③ 각 계열의 '강현준' 요소에만 데이터 레이블 '값'을 표시하고, 레이블의 위치를 '안쪽 끝에'로 지정하시오.
- ④ 전체 계열의 계열 겹치기를 0%, 간격 너비를 50%로 설정하시오.
- ⑤ 차트 영역의 테두리 스타일은 '둥근 모서리'로 설정하시오.

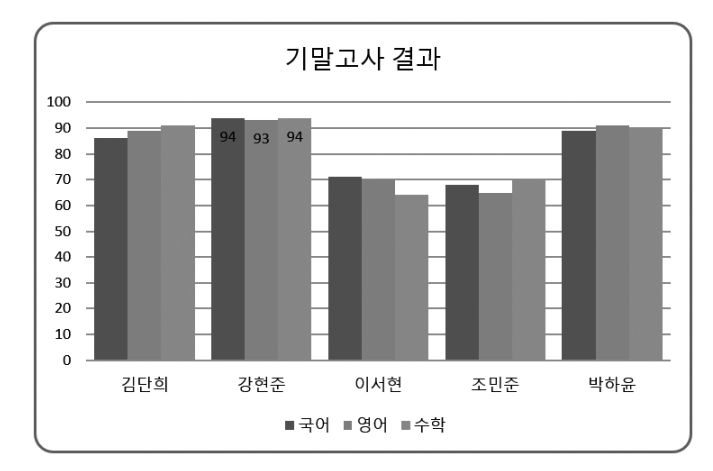

상시 01

## 2022년 컴퓨터활용능력 2급 실기

문제 1

기본작업

| <mark>02.</mark> 셀 서식_ | 참고 : | Section | 01 | 셀 | 서식 | 30쪽 |
|------------------------|------|---------|----|---|----|-----|
|------------------------|------|---------|----|---|----|-----|

|    | 성납      | J        |      |      |      |      |
|----|---------|----------|------|------|------|------|
|    |         |          |      |      |      |      |
|    | Α       | В        | С    | D    | E    | F    |
| 1  |         | 상공대      | 학교 = | 수강 현 | 황    |      |
| 2  |         |          |      |      |      |      |
| 3  | 수강코드    | 과목명      | 區分   | 수강인원 | 담당교수 | 수강요일 |
| 4  | EL-5424 | 생명과환경    |      | 60   | 김상욱  | 월요일  |
| 5  | IT-3290 | E-비즈니스개론 |      | 53   | 신의수  | 월요일  |
| 6  | SW-6553 | 국제경영     | 전공   | 47   | 이진숙  | 수요일  |
| 7  | NC-0387 | 경제학개론    |      | 60   | 이윤열  | 목요일  |
| 8  | KH-6712 | 영상디자인    |      | 50   | 한우석  | 목요일  |
| 9  | CA-9865 | 노사관계론    |      | 54   | 고양희  | 화요일  |
| 10 | NB-6213 | 부동산마케팅   |      | 50   | 김수연  | 화요일  |
| 11 | TE-2398 | 프로그래밍언어  | 교양   | 55   | 윤정석  | 목요일  |
| 12 | OF-3416 | 패션과현대사   |      | 53   | 최윤주  | 금요일  |
| 13 | AN-4189 | 소프트웨어설계  |      | 56   | 김선일  | 금요일  |
| 14 |         |          |      |      |      |      |

#### 4 '셀 서식' 대화상자([F4:F13])

| 셀 서식                                                                                      |       |                                                                                                    |                                             |                                                          |                               |                        | ?   | ×      |
|-------------------------------------------------------------------------------------------|-------|----------------------------------------------------------------------------------------------------|---------------------------------------------|----------------------------------------------------------|-------------------------------|------------------------|-----|--------|
| 표시 형식                                                                                     | 맞춤    | 글꼴                                                                                                    | 테두리                                         | 채우기                                                      | 보호                            |                        |     |        |
| 병주(C):<br>일반<br>숙자<br>통화<br>회계<br>날짜<br>시간<br>벽분을<br>지수<br>지수<br>지수<br>지수<br>지수<br>기존의 형식 | 중 하나물 | -보기<br>월요<br>() '오'오'<br>() '오'오'<br>() '오'오'<br>() '오'오'<br>() '오'오'<br>() '오'오'<br>() '오'오'<br>() '오'오'<br>() '오'오'<br>() '오'오'<br>() '오'오'<br>() '오'오'<br>() '오'오'<br>() '오'오'<br>() '오'오'<br>() '오'오'<br>() '오'오'<br>() '오'오'<br>() '오'오'<br>() '오'오'<br>() '오'오'<br>() '오'오'<br>() '오'오'<br>() '오'오'<br>() ''오'오'<br>() ''오'오'<br>() ''오'<br>() ''오'<br>()<br>() ''오'<br>() ''오'<br>() ''오'<br>( | 일<br>:: : : : : : : : : : : : : : : : : : : | ###0;*<br>#,##0_00<br>**#,##0;_*#*<br>##0<br>00<br>21니다. | "":-@<br>.:* """<br>-₩ ""<br> | <br>?@<br>:@<br>* *??@ | 삭제( | )<br>D |
|                                                                                           |       |                                                                                                    |                                             |                                                          |                               | 확인                     | Ť   | 소      |

#### 03. 고급 필터\_참고 : Section 03 고급 필터/자동 필터 60쪽

|    | 정답       |            |      |          |      |       |  |
|----|----------|------------|------|----------|------|-------|--|
|    |          |            |      |          |      |       |  |
|    | A        | В          | С    | D        | E    | F     |  |
| 17 |          |            |      |          |      |       |  |
| 18 | 규모(제곱미터) | 등록회원수      |      |          |      |       |  |
| 19 | >=300    | >=200      |      |          |      |       |  |
| 20 |          |            |      |          |      |       |  |
| 21 |          |            |      |          |      |       |  |
| 22 | 등록코드     | 등록일자       | 지점명  | 규모(제곱미터) | 대표자명 | 등록회원수 |  |
| 23 | SG16-001 | 2016-03-25 | 강북점  | 330      | 김종모  | 219   |  |
| 24 | SG17-001 | 2017-02-09 | 영등포점 | 400      | 강철수  | 263   |  |
| 25 | SG18-005 | 2018-11-11 | 서대문점 | 310      | 허경민  | 245   |  |
| 26 |          |            |      |          |      |       |  |

#### • '고급 필터' 대화상자

| 고급 필터              | ?                   | ×        |
|--------------------|---------------------|----------|
| 결과                 |                     |          |
| ○ 현재 위치            | 에 필터(E)             | _        |
| ◉ 다른 장소            | 에 복사( <u>O</u> )    |          |
| 목록 범위( <u>L</u> ): | \$A\$3:\$F\$15      | <u>†</u> |
| 조건 범위( <u>C</u> ): | \$A\$18:\$B\$19     | 1        |
| 복사 위치(표):          | \$A\$22             | 1        |
| 🗌 동일한 레코           | 1드는 하나만( <u>R</u> ) |          |
|                    | 확인                  | 취소       |

#### 문제 2 계산작업

01. 판매실적이 가장 높은 사원

|    | 정답   |         |                |     |  |
|----|------|---------|----------------|-----|--|
|    |      |         |                |     |  |
|    | Α    | В       | С              | D   |  |
| 1  | [표1] | 사원별 판   | 매실적현황          |     |  |
| 2  | 부서명  | 직급      | 판매실적           | 사원명 |  |
| 3  | 영업1부 | 과장      | 645            | 김상욱 |  |
| 4  | 영업2부 | 과장      | 574            | 황진주 |  |
| 5  | 영업3부 | 과장      | 429            | 김민서 |  |
| 6  | 영업1부 | 대리      | 721            | 이상희 |  |
| 7  | 영업2부 | 대리      | 827            | 심영훈 |  |
| 8  | 영업3부 | 대리      | 704            | 최대건 |  |
| 9  | 영업1부 | 사원      | 628            | 윤정희 |  |
| 10 | 영업2부 | 사원      | 699            | 김민성 |  |
| 11 | 영업3부 | 사원      | 763            | 노유영 |  |
| 12 | 판매실적 | 턱이 가장 높 | <u> 두</u> 은 사원 | 이상희 |  |
| 13 |      |         |                |     |  |

[D12]:=VLOOKUP( DMAX(A2:D11, 3, A2:A3), C2:D11, 2, FALSE)

| 03. | 컴퓨터-정보처리 | 점수 차이 |
|-----|----------|-------|
|-----|----------|-------|

|    | 정답     |        |       |    |   |
|----|--------|--------|-------|----|---|
|    |        |        |       |    |   |
|    | Α      | В      | С     | D  |   |
| 14 | [표3]   | 교양 성적  | Ŧ     |    |   |
| 15 | 학번     | 학과     | 학생명   | 점수 | 1 |
| 16 | 211016 | 정보처리   | 박현숙   | 86 |   |
| 17 | 215007 | 컴퓨터    | 송진우   | 94 |   |
| 18 | 215015 | 컴퓨터    | 이선빈   | 75 |   |
| 19 | 211025 | 정보처리   | 전지석   | 81 |   |
| 20 | 211031 | 정보처리   | 한유빈   | 96 |   |
| 21 | 215064 | 컴퓨터    | 강영웅   | 88 |   |
| 22 | 211046 | 정보처리   | 김한수   | 79 |   |
| 23 | 215089 | 컴퓨터    | 최미경   | 67 |   |
| 24 | 컴퓨터-   | 정보처리 점 | 험수 차이 | 18 |   |
| 25 |        |        |       |    |   |

[**D24**] : =ABS( SUMIF(B16:B23, "컴퓨터", D16:D23) -SUMIF(B16:B23, "정보처리", D16:D23) )

#### **04.** 결과

|    | 정답   |       |     |  |
|----|------|-------|-----|--|
|    |      |       |     |  |
|    | F    | G     | н   |  |
| 14 | [亜4] | 영어발표대 | 비회  |  |
| 15 | 회원명  | 점수    | 결과  |  |
| 16 | 김연경  | 91    |     |  |
| 17 | 박종훈  | 95    | 은메달 |  |
| 18 | 조유리  | 86    |     |  |
| 19 | 강혜원  | 86    |     |  |
| 20 | 권은비  | 98    | 금메달 |  |
| 21 | 심우석  | 90    |     |  |
| 22 | 김한성  | 86    |     |  |
| 23 | 이효진  | 94    | 동메달 |  |
| 24 | 최미영  | 88    |     |  |
| 25 |      |       |     |  |

[H16] : =IF( RANK.EQ(G16, \$G\$16:\$G\$24)<=3, CHOOSE( RANK.EQ(G16, \$G\$16:\$G\$24), "금 미달", "은메달", "동메달"), "")

<mark>02.</mark> 등급

|    | 정답      |       |           |     |  |
|----|---------|-------|-----------|-----|--|
|    |         |       |           |     |  |
|    | F       | G     | н         | - I |  |
| 1  | [표2]    | 회원관리현 | 변황        |     |  |
| 2  | 회원코드    | 구입횟수  | 구입총액      | 등급  |  |
| 3  | HP-A-01 | 94    | 1,382,000 | 일반  |  |
| 4  | HP-A-02 | 156   | 1,794,000 | VIP |  |
| 5  | HP-A-03 | 83    | 1,652,000 | 일반  |  |
| 6  | HP-A-04 | 248   | 4,950,000 | VIP |  |
| 7  | HP-A-05 | 77    | 1,223,000 | 일반  |  |
| 8  | HP-A-06 | 64    | 978,000   | 일반  |  |
| 9  | HP-A-07 | 85    | 2,460,000 | VIP |  |
| 10 | HP-A-08 | 173   | 2,961,000 | VIP |  |
| 11 | HP-A-09 | 59    | 889,000   | 일반  |  |
| 12 | HP-A-10 | 67    | 1,067,000 | 일반  |  |
| 13 |         |       |           |     |  |

[13] : =IF( OR( G3>=150, H3>AVERAGE(\$H\$3:\$H\$12) ), "VIP", "일반" )

| • 첫 현째 가                       |      |      | 비지         | 5~1     |        |      |         |          |
|--------------------------------|------|------|------------|---------|--------|------|---------|----------|
| 시나리오 추가                        |      |      |            |         |        | ?    |         | ×        |
| 시나리오 이름( <u>N</u> ):<br>순이익률인상 |      |      |            |         |        |      |         |          |
| 변경 셀( <u>C</u> ):              |      |      |            |         |        |      |         |          |
| \$B\$17                        |      |      |            |         |        |      |         | <u>†</u> |
| 인접하지 않은 여러                     | 셀을 선 | 택하려면 | l lt;Ctrlg | t; 키를 - | 누른 채 ' | 넬을 클 | -<br>릭하 | 세요.      |
| 설명( <u>O</u> ):                |      |      |            |         |        |      |         |          |
|                                |      |      |            |         |        |      |         | ^        |
|                                |      |      |            |         |        |      |         | $\sim$   |
| 보호                             |      |      |            |         |        |      |         |          |
| ☑ 변경 금지(P)                     |      |      |            |         |        |      |         |          |
| ☐ 숨기기( <u>D</u> )              |      |      |            |         |        |      |         |          |
|                                |      |      |            | -       | 확인     |      | 취소      | :        |

| • | 처 | 번째 | '八L | -뇌오' | 대화상자 |
|---|---|----|-----|------|------|

|    | 정답 |        |         |               |               |               |
|----|----|--------|---------|---------------|---------------|---------------|
|    | Δ  | в      | C       | D             | F             | F             |
| 1  | -  | 0      | c       | U             | -             |               |
| 2  |    | 시나리오   | 요약      |               |               |               |
| з  |    |        |         | 현재 값:         | 순이익률인상        | 순이익률인하        |
| 5  |    | 변경 셀:  |         |               |               |               |
| 6  |    |        | 순이익률    | 30%           | 35%           | 25%           |
| 7  |    | 결과 셀:  |         |               |               |               |
| 8  |    |        | 순이익합계   | 1,329,036,930 | 1,550,543,085 | 1,107,530,775 |
| 9  |    | 참고: 현자 | 값 열은 시니 | 나리오 요약 보고서    | 1가 작성될 때의     |               |
| 10 |    | 변경 셀 긻 | է을 나타냅니 | 다. 각 시나리오의    | 변경 셀들은        |               |
| 11 |    | 회색으로   | 표시됩니다.  |               |               |               |
| 12 |    |        |         |               |               |               |
|    |    |        |         |               |               |               |

- 01. 시나리오\_참고 : Section 13 시나리오 159쪽
- 문제 3 분석작업
- '시나리오 값' 대화상자

변경 셀에 해당하는 값을 입력하십시오. 1: 순이익률 35%

• 두 번째 '시나리오' 대화상자

시나리오 값

추가(<u>A</u>)

 
 A
 B
 C

 26
 [표5]
 상공몰 판매현황
 D Е F 상공몰 판매현황

| 20 | [11.3] | 005 5 | 비신공   |           |           |      |  |
|----|--------|-------|-------|-----------|-----------|------|--|
| 27 | 카테고리   | 상품명   | 판매가   | 판매량       | 총판매액      |      |  |
| 28 | 채소     | 양배추   | 3,900 | 116       | 452,400   |      |  |
| 29 | 과일     | 바나나   | 4,600 | 128       | 588,800   |      |  |
| 30 | 과일     | 포도    | 9,800 | 88        | 862,400   |      |  |
| 31 | 정육     | 닭고기   | 6,700 | 123       | 824,100   |      |  |
| 32 | 과일     | 사과    | 8,800 | 94        | 827,200   |      |  |
| 33 | 정육     | 돼지고기  | 9,500 | 157       | 1,491,500 | <조건> |  |
| 34 | 채소     | 감자    | 4,500 | 167       | 751,500   | 카테고리 |  |
| 35 |        | 과일 총핀 | 매액 합계 | 2,279,000 | 과일        |      |  |
| 36 |        |       |       |           |           |      |  |

**05.** 과일 총판매액 합계

정답

[E35]: =ROUNDUP(DSUM(A27:E34, 5, F34:F35), -3)

| 시나리오 추가              |          |                |           | ?      | ×    |
|----------------------|----------|----------------|-----------|--------|------|
| 시나리오 이름( <u>N</u> ): |          |                |           |        |      |
| 순이익률인하               |          |                |           |        |      |
| 변경 셀( <u>C</u> ):    |          |                |           |        |      |
| B17                  |          |                |           |        | 1    |
| 긴접하지 않은 여러           | 셀을 선택하려면 | 년 lt;Ctrlgt; 🕫 | 키를 누른 채 설 | 18을 클릭 | 하세요. |
| 널명( <u>O</u> ):      |          |                |           |        |      |
|                      |          |                |           |        | ^    |
|                      |          |                |           |        |      |
|                      |          |                |           |        | ~    |
| 보호                   |          |                |           |        |      |
| ☑ 변경 금지(₽)           |          |                |           |        |      |
| ☐ 숨기기( <u>D</u> )    |          |                |           |        |      |
|                      |          |                |           |        |      |
|                      |          |                | 확인        | 취      | 소    |
|                      |          |                |           |        |      |
|                      |          |                |           |        |      |

?  $\times$ 

취소

확인

• '시나리오 값' 대화상자

| 시나리                   | ?    | Х    |   |   |  |  |
|-----------------------|------|------|---|---|--|--|
| 변경 셀에 해당하는 값을 입력하십시오. |      |      |   |   |  |  |
| 1:                    | 순이익률 |      |   |   |  |  |
|                       |      |      |   |   |  |  |
| 추가( <u>A</u> )        |      | 확인 📐 | 추 | 소 |  |  |

#### • '시나리오 관리자' 대화상자

| 시나리오 관리자          |              | ?   | ×            |
|-------------------|--------------|-----|--------------|
| 시나리오( <u>C)</u> : |              |     |              |
| 순이익률인상<br>순이익률인하  | ^            | 추가  | ( <u>A</u> ) |
|                   |              | 삭저  | ( <u>D</u> ) |
|                   |              | 편집  | ( <u>E</u> ) |
|                   |              | 병합( | <u>M</u> )   |
|                   | ~            | 요약  | (U).<br>N    |
| 변경 셀: 순이익률        |              |     |              |
| 설명:               |              |     |              |
|                   |              |     |              |
|                   |              |     |              |
| 표시                | ( <u>S</u> ) | 닫   | 기            |

#### • '시나리오 요약' 대화상자

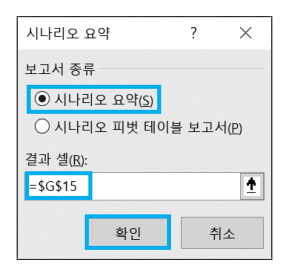

#### 02. 목표값 찾기\_참고 : Section 15 목표값 찾기 174쪽

정답

|    | А      | В         | С   | D   | E   | F          |  |  |  |  |
|----|--------|-----------|-----|-----|-----|------------|--|--|--|--|
| 1  |        | 런닝화 판매 현황 |     |     |     |            |  |  |  |  |
| 2  |        |           |     |     |     |            |  |  |  |  |
| 3  | 제품명    | 판매가       | 재고량 | 입고량 | 판매량 | 총판매액       |  |  |  |  |
| 4  | 윈드런    | 65,000    | 34  | 120 | 109 | 7,085,000  |  |  |  |  |
| 5  | 울프그레이  | 72,000    | 28  | 130 | 139 | 10,000,000 |  |  |  |  |
| 6  | 울트라메쉬  | 76,500    | 31  | 150 | 172 | 13,158,000 |  |  |  |  |
| 7  | 테일윈드   | 70,000    | 24  | 100 | 94  | 6,580,000  |  |  |  |  |
| 8  | 에어런    | 82,000    | 11  | 150 | 155 | 12,710,000 |  |  |  |  |
| 9  | 레볼루션   | 73,000    | 24  | 120 | 117 | 8,541,000  |  |  |  |  |
| 10 | 레이트레이서 | 61,000    | 28  | 140 | 157 | 9,577,000  |  |  |  |  |
| 11 | 트리플블랙  | 69,000    | 26  | 150 | 154 | 10,626,000 |  |  |  |  |
| 12 |        |           |     |     |     |            |  |  |  |  |

#### • '목표값 찾기' 대화상자

| 목표값 찾기               | ?        | $\times$ |
|----------------------|----------|----------|
| 수식 셀( <u>E</u> ):    | \$F\$5   | <u>†</u> |
| 찾는 값( <u>V</u> ):    | 10000000 |          |
| 값을 바꿀 셀( <u>C</u> ): | \$E\$5   | <u>†</u> |
| 확인                   | Ť        | 소        |

#### 문제 4

기타작업

| 01. 매크로_참고 : Section 16 매크로 1. | 78쪽 |
|--------------------------------|-----|
|--------------------------------|-----|

|    | 싱닙   | J  |     |      |      |      |    |     |  |
|----|------|----|-----|------|------|------|----|-----|--|
|    |      |    |     |      |      |      |    |     |  |
|    | А    | В  | С   | D    | E    | F    | G  | н   |  |
| 1  |      | :  | 스포츠 | 센터 3 | 회원등- | 록 현횡 | ł  |     |  |
| 2  |      |    |     |      |      |      |    |     |  |
| з  | 구분   | 1월 | 2월  | 3월   | 4월   | 5월   | 6월 | 합계  |  |
| 4  | 헬스   | 51 | 37  | 33   | 35   | 38   | 46 | 240 |  |
| 5  | 필라테스 | 48 | 38  | 40   | 35   | 36   | 34 | 231 |  |
| 6  | 요가   | 53 | 50  | 46   | 37   | 42   | 41 | 269 |  |
| 7  | 골프   | 32 | 26  | 25   | 22   | 19   | 22 | 146 |  |
| 8  | 수영   | 63 | 56  | 60   | 45   | 51   | 55 | 330 |  |
| 9  |      |    |     |      |      |      |    |     |  |
| 10 |      | 하게 |     |      | 서식   |      |    |     |  |
| 11 |      | ы  | 21  |      |      |      |    |     |  |
| 12 |      |    |     |      |      |      |    |     |  |

02. 차트\_참고 : Section 17 차트 193쪽

#### 1 데이터 범위 수정

- 1. 차트의 바로 가기 메뉴에서 [데이터 선택]을 선택한다.
- 2. '데이터 원본 선택' 대화상자에서 '차트 데이터 범위'
   의 범위 지정 단추(①)를 클릭하고 데이터 범위를
   [A3:D5], [A7:D9] 영역으로 변경한 후 범위 지정 단
   추(圖)를 클릭한다. 이어서 '데이터 원본 선택' 대화상
   자에서 〈확인〉을 클릭한다.

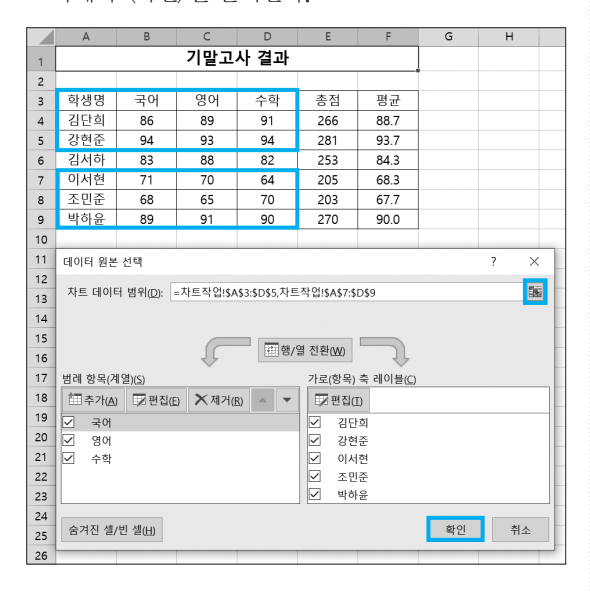

#### 3 데이터 레이블 지정

- 1. '국어' 계열의 '국어' 요소를 클릭한 후 다시 '강현준' 요 소를 클릭한다.
- 2. '강현준' 요소만 선택된 상태에서 [차트 디자인] → 차
   트 레이아웃 → 차트 요소 추가 → 데이터 레이블 →
   안쪽 끝에를 선택한다.
- 3. 동일한 방법으로 '영어'와 '수학' 계열의 '강현준' 요소 에도 데이터 레이블을 지정한다.
- 4 계열 겹치기 및 간격 너비 지정
- 1. 임의의 계열의 바로 가기 메뉴에서 [데이터 계열 서식]을 선택한다.

| 데이터 계열 서식            |     | • | ×        |
|----------------------|-----|---|----------|
| 계열 옵션 🗸              |     |   |          |
| ۵ 🗘 🔝                |     |   |          |
| ▲ 계열 옵션<br>데이터 계열 지정 |     |   |          |
| ● 기본 축(P)            |     |   |          |
| ○ 보조 축(S)            |     |   |          |
| 계열 겹치기(O)            | 0%  |   | <b>^</b> |
| 간격 너비(W) 📕           | 50% |   | 2        |
|                      |     |   |          |

2022년 상시02 2급 37

# 대한상공회의소

- 출제된 문제의 용어는 Microsoft Office 2021(LTSC 2108 버전) 기준으로 작성되어 있습니다.
- 않은 경우에는 실격 처리됩니다.
- 저장 시간은 별도로 주어지지 않으므로 제한된 시간 내에 저장을 완료해야 하며, 제한 시간 내에 저장이 되지
- 별도의 지시사항이 없는 경우, 주어진 각 시트 및 개체의 설정값 또는 기본 설정값(Default)으로 처리하시오.
- 수식 작성 시 제시된 문제 파일의 데이터는 변경 가능한(가변적) 데이터임을 감안하여 문제 풀이를 하시오.
- 도형 및 차트의 개체가 중첩되어 있거나 동일한 계산결과 시트가 복수로 존재할 경우 해당 개체나 시트는 채점 대상에서 제외
- 수험자가 임의로 지시하지 않은 셀의 이동, 수정, 삭제, 변경 등으로 인해 셀의 위치 및 내용이 변경된 경우 해당 작업에 영향을 미치는 관련문제 모두 채점 대상에서 제외
- 니다. 제시된 함수가 있을 경우 제시된 함수만을 사용하여야 하며 그 외 함수 사용 시 채점 대상에서 제외
- 외부 데이터를 시험 시작 전에 열어본 경우
- 답안은 반드시 문제에서 지시 또는 요구한 셀에 입력하여야 하며, 다음과 같이 처리 시 채점 대상에서 제외됩
- 제시된 시트 및 개체를 임의로 추가 또는 삭제한 경우
- 작성된 답안은 주어진 경로 및 파일명을 변경하지 마시고 그대로 저장해야 합니다. 이를 준수하지 않으면 실격 처리됩니다. ○ 답안 파일명의 예 : C:\OA\수험번호8자리.xlsm
- 화면에 암호 입력창이 나타나면 아래의 암호를 입력하여야 합니다. ○ 암호 : 504#72

별도의 지시사항이 없는 경우, 다음과 같이 처리 시 실격 처리됩니다. ○ 제시된 시트 및 개체의 순서나 이름을 임의로 변경한 경우

외부 데이터 위치 : C:\OA\파일명

프로그램명

EXCEL 2021

EXAMINATION

상시

- 인적 사항 누락 및 잘못 작성으로 인한 불이익은 수험자 책임으로 합니다.

- 〈 유 의 사 항 〉-

# 2022년 상시02 컴퓨터활용능력 2급

수험번호 : 명:

성

상시02

제하시간

40분

2급

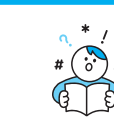

문제 1

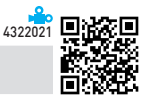

1. '기본작업-1' 시트에 다음의 자료를 주어진 대로 입력하시오. (5점)

|    | А      | В        | С  | D  | E     |  |
|----|--------|----------|----|----|-------|--|
| 1  | 한국프로농  | 구(KBL) 순 | 위  |    |       |  |
| 2  |        |          |    |    |       |  |
| 3  | 구단명    | 감독       | 승  | 패  | 승률    |  |
| 4  | 서울SK   | 전희철      | 37 | 11 | 0.771 |  |
| 5  | 전주KCC  | 전창진      | 32 | 16 | 0.667 |  |
| 6  | 안양 KGC | 김승기      | 29 | 19 | 0.604 |  |
| 7  | 원주DB   | 이상범      | 28 | 20 | 0.583 |  |
| 8  | 창원LG   | 조성원      | 22 | 26 | 0.458 |  |
| 9  | 수원KT   | 서동철      | 21 | 27 | 0.438 |  |
| 10 | 서울삼성   | 이규섭      | 18 | 30 | 0.375 |  |
| 11 |        |          |    |    |       |  |

#### 2. '기본작업--2' 시트에 대하여 다음의 지시사항을 처리하시오. (각 2점)

- ① [A1:H1] 영역은 '병합하고 가운데 맞춤', 크기 15, 글꼴 색 '표준 색 빨강', 밑줄 '이중 실선', 행의 높이를 30으로 지정하시오.
- ② [A3:B3], [A4:B4], [A5:A7], [A8:A10], [A11:A13] 영역은 '병합하고 가운데 맞춤'으로 지정하고, [C4:H4]
   영역은 채우기 색을 '표준 색 주황'으로 지정하시오.
- ③ [C4:H13] 영역은 사용자 지정 표시 형식을 이용하여 숫자 앞에 "\*"을 표시하고, 숫자 뒤에 "건"을 [표시 예] 와 같이 표시하시오. [표시 예 : 0 → \*0건, 123 → \*123건]
- ④ [C4:H4] 영역의 이름을 "합계"로 정의하시오.

⑤ [A3:H13] 영역은 영역은 '모든 테두리(冊)'를 적용한 후 '굵은 바깥쪽 테두리(冊)'를 적용하여 표시하시오.

#### 3. '기본작업-3' 시트에서 다음의 지시사항을 처리하시오. (5점)

[A4:E13] 영역에서 2017년의 판매실적이 2020년의 판매실적보다 큰 경우 행 전체에 대하여 글꼴 색을 '표준 색 - 빨강', 글꼴 스타일을 '굵게'로 지정하는 조건부 서식을 작성하시오.

▶ 단, 규칙 유형은 '수식을 사용하여 서식을 지정할 셀 결정'을 사용하시오.

432262 목32262 목32262 = 102262

#### 1. [표1]에서 출신지역[C3:C9]이 "서울"인 학생들의 수를 [D10] 셀에 계산하시오. (8점)

- ▶ 계산된 학생수 뒤에는 "명"을 포함하여 표시 [표시 예 : 3명]
- ▶ COUNTIF, SUMIF, AVERAGEIF 함수 중 알맞은 함수와 & 연산자 사용

#### 2. [표2]에서 도서[G3:G10]가 "소설"인 도서의 합계[J3:J10] 최대값과 최소값의 차이를 [H13] 셀에 계산하시오. (8점)

- ▶ 조건은 [G12:G13] 영역에 입력하시오.
- ▶ DMAX, DMIN 함수 사용

- 3. [표3]에서 대출상품[A14:A18]과 대출금액[C14:C18], 이자율표[A22:B26]를 이용하여 이자[D14:D18]를 계산하시오. (8점)
  - ▶ 이자 = 대출금액 × 이자율
  - ▶ 이자는 소수점 이하 첫째 자리에서 올림하여 정수로 표시 [표시 예 : 123.4 → 124]
  - ▶ ROUNDUP, VLOOKUP 함수 사용
- 4. [표4]에서 기록[H19:H26]이 1위면 "1등", 2위면 "2등", 3위면 "3등", 나머지는 공백을 수상[I19:I26]에 표시하시오. (8점)
  - ▶ 기록이 가장 높은 것이 1위
  - ▶ IF, RANK.EQ 함수 사용

#### 5. [표5]에서 통화명[A30:A34]이 "AUD"[C34]인 통화의 환율[B30:B34]을 찾아 [D34] 셀에 표시하시오. (8점)

- ▶ 결과값은 반올림 없이 정수로 표시
- ▶ TRUNC, INDEX, MATCH 함수 사용

문제 3

#### 분석작업(20점) 주어진 시트에서 다음 작업을 수행하고 저장하시오.

#### 1. '분석작업-1' 시트에 대하여 다음의 지시사항을 처리하시오. (10점)

[부분합] 기능을 이용하여 '과일 납품 현황' 표에 〈그림〉과 같이 품목별로 '수량', '단가'의 평균을 계산한 후 '총 액'의 최대를 계산하시오.

- ▶ 정렬은 '품목'을 기준으로 오름차순으로 처리하시오.
- ▶ 평균과 최대는 위에 명시된 순서대로 처리하시오.

| 1 2 3 | •  | A     | В       | С     | D   | E     | F         |  |
|-------|----|-------|---------|-------|-----|-------|-----------|--|
|       | 1  |       |         | 과일 납품 | 현황  |       |           |  |
|       | 2  |       |         |       |     |       |           |  |
|       | 3  | 거래일자  | 품목      | 거래처명  | 수량  | 단가    | 총액        |  |
| [[.   | 4  | 4월 5일 | 딸기      | 늘푸른과일 | 100 | 9,250 | 925,000   |  |
|       | 5  | 4월 7일 | 딸기      | 남도청과  | 85  | 9,450 | 803,250   |  |
| -     | 6  |       | 딸기 최대   |       |     |       | 925,000   |  |
| -     | 7  |       | 딸기 평균   |       | 93  | 9,350 |           |  |
|       | 8  | 4월 4일 | 바나나     | 남도청과  | 150 | 4,500 | 675,000   |  |
|       | 9  | 4월 6일 | 바나나     | 새콤달콤  | 130 | 4,800 | 624,000   |  |
|       | 10 | 4월 8일 | 바나나     | 늘푸른과일 | 100 | 4,900 | 490,000   |  |
| -     | 11 |       | 바나나 최대  |       |     |       | 675,000   |  |
| -     | 12 |       | 바나나 평균  |       | 127 | 4,733 |           |  |
|       | 13 | 4월 4일 | 사과      | 그린청과  | 120 | 8,650 | 1,038,000 |  |
|       | 14 | 4월 5일 | 사과      | 새콤달콤  | 150 | 8,800 | 1,320,000 |  |
|       | 15 | 4월 7일 | 사과      | 진영과일  | 110 | 8,700 | 957,000   |  |
| -     | 16 |       | 사과 최대   |       |     |       | 1,320,000 |  |
| -     | 17 |       | 사과 평균   |       | 127 | 8,717 |           |  |
|       | 18 | 4월 6일 | 오렌지     | 남도청과  | 95  | 7,600 | 722,000   |  |
|       | 19 | 4월 8일 | 오렌지     | 진영과일  | 120 | 7,850 | 942,000   |  |
| -     | 20 |       | 오렌지 최대  |       |     |       | 942,000   |  |
| -     | 21 |       | 오렌지 평균  |       | 108 | 7,725 |           |  |
|       | 22 | 4월 5일 | 파인애플    | 진영과일  | 85  | 5,450 | 463,250   |  |
|       | 23 | 4월 6일 | 파인애플    | 그린청과  | 75  | 5,600 | 420,000   |  |
| -     | 24 |       | 파인애플 최대 |       |     |       | 463,250   |  |
|       | 25 |       | 파인애플 평균 |       | 80  | 5,525 |           |  |
| -     | 26 |       | 전체 최대값  |       |     |       | 1,320,000 |  |
|       | 27 |       | 전체 평균   |       | 110 | 7,129 |           |  |
|       | 28 |       |         |       |     |       |           |  |

4322023 🔳 😕

#### 2. '분석작업-2' 시트에 대하여 다음의 지시사항을 처리하시오. (10점)

[피벗 테이블] 기능을 이용하여 '은행별 대출현황' 표의 연도는 '행', 은행은 '열'로 처리하고, '값'에 기업의 평균 과 가계의 합계를 계산하시오.

- ▶ 피벗 테이블 보고서는 동일 시트의 [A32] 셀에서 시작하시오.
- ▷ '∑' 기호를 '행' 영역으로 이동하시오.
- ▶ 피벗 테이블 보고서는 행 및 열의 총합계를 해제하시오.

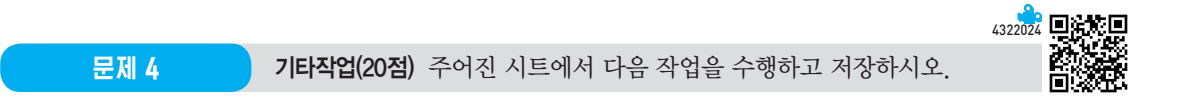

#### 1. '매크로작업' 시트의 [표]에서 다음과 같은 기능을 수행하는 매크로를 현재 통합 문서에 작성하고 실행하시오. (각 5점)

- ① [E4:E11] 영역에 사용자별 총요금을 계산하는 매크로를 생성하여 실행하시오.
  - ▶ 매크로 이름 : 총요금
  - ▶ 총요금 = 사용요금 + 세금
  - ▷ [삽입] → [일러스트레이션] → [도형] → [사각형]의 '사각형: 둥근 모서리(□)'를 동일 시트의 [G3:H4] 영역에 생성하고, 텍스트를 "총요금"으로 입력한 후 도형을 클릭할 때 '총요금' 매크로가 실행되도록 설 정하시오.
- ② [C4:E11] 영역에 표시 형식을 '통화(₩)'로 지정하는 매크로를 생성하여 실행하시오.
  - ▶ 매크로 이름 : 통화
  - ▶ [개발 도구] → [컨트롤] → [삽입] → [양식 컨트롤]의 '단추(□)'를 동일 시트의 [G6:H7] 영역에 생성하고, 텍스트를 "통화"로 입력한 후 단추를 클릭할 때 '통화' 매크로가 실행되도록 설정하시오.
- ※ 셀 포인터의 위치에 상관없이 현재 통합 문서에서 매크로가 실행되어야 정답으로 인정됨

#### 2. '차트작업' 시트의 차트에서 다음 지시사항에 따라 아래 (그림)과 같이 수정하시오. (각 2점)

※ 차트는 반드시 문제에서 제공한 차트를 사용하여야 하며, 신규로 작성 시 0점 처리됨

- ① 은행별 '보통예금'과 '주택예금'만 표시되도록 데이터 영역을 수정하시오.
- ② 세로(값) 축의 기본 단위를 1,000,000으로 변경하시오.
- ③ 범례의 위치를 위쪽으로 배치하시오.
- ④ 차트 영역에 범례 표지가 없는 '데이터 테이블'을 지정하시오.
- ⑤ '보통예금' 계열에 '지수' 추세선을 설정하시오.

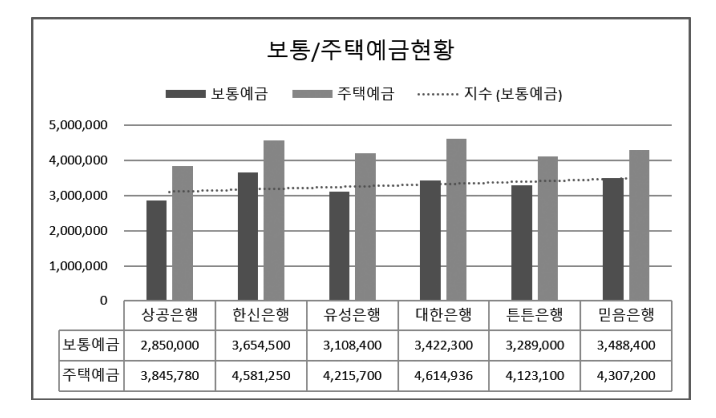

ыл 02

저다

## 2022년 컴퓨터활용능력 2급 실기

문제 1

기본작업

| 02. 셀 서식 | 참고 : Section | 01 셀 서식 30쪽 |
|----------|--------------|-------------|
|----------|--------------|-------------|

|    | 0 H |     |             |       |              |             |       |       |  |
|----|-----|-----|-------------|-------|--------------|-------------|-------|-------|--|
|    |     |     |             |       |              |             |       |       |  |
|    | A   | В   | С           | D     | E            | F           | G     | н     |  |
| 1  |     |     | <u> 수도권</u> | 전반기   | <u> 화재 발</u> | <u>생 건수</u> |       |       |  |
| 2  |     |     |             |       |              |             |       |       |  |
| з  | 지   | 역   | 1월          | 2월    | 3월           | 4월          | 5월    | 6월    |  |
| 4  | 합   | 계   | *211건       | *183건 | *218건        | *205건       | *169건 | *165건 |  |
| 5  |     | 마포구 | *21건        | *18건  | *28건         | *24건        | *16건  | *13건  |  |
| 6  | 서울  | 관악구 | *16건        | *11건  | *15건         | *13건        | *15건  | *14건  |  |
| 7  |     | 성북구 | *13건        | *12건  | *13건         | *14건        | *12건  | *14건  |  |
| 8  |     | 수원시 | *37건        | *33건  | *38건         | *35건        | *29건  | *30건  |  |
| 9  | 경기  | 이천시 | *31건        | *30건  | *35건         | *36건        | *20건  | *31건  |  |
| 10 |     | 안산시 | *34건        | *31건  | *37건         | *32건        | *21건  | *25건  |  |
| 11 |     | 연수구 | *18건        | *13건  | *17건         | *16건        | *20건  | *15건  |  |
| 12 | 인천  | 부평구 | *20건        | *16건  | *15건         | *18건        | *17건  | *11건  |  |
| 13 |     | 계양구 | *21건        | *19건  | *20건         | *17건        | *19건  | *12건  |  |
| 14 |     |     |             |       |              |             |       |       |  |

#### 3 '셀 서식' 대화상자([C4:H13])

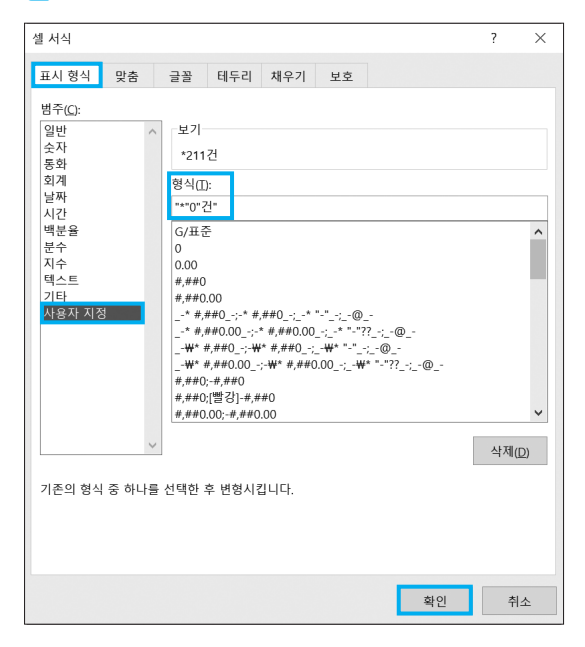

#### 03. 조건부 서식\_참고 : Section 02 조건부 서식 51쪽

|    | 정답    | )      |        |        |        |  |
|----|-------|--------|--------|--------|--------|--|
|    |       |        |        |        |        |  |
|    | A     | В      | С      | D      | E      |  |
| 1  |       | 상공우역   | 유 판매 십 | 실적표    |        |  |
| 2  |       |        |        |        |        |  |
| 3  | 제품명   | 2017년  | 2018년  | 2019년  | 2020년  |  |
| 4  | 난100% | 6,990  | 7,640  | 7,017  | 8,341  |  |
| 5  | 저지장우유 | 4,215  | 4,607  | 4,935  | 5,314  |  |
| 6  | 고단백우유 | 4,865  | 5,317  | 5,117  | 4,422  |  |
| 7  | 멸균우유  | 6,753  | 7,381  | 7,589  | 7,238  |  |
| 8  | 천사목장  | 4,235  | 4,629  | 5,074  | 5,275  |  |
| 9  | 맛있는우유 | 7,924  | 8,661  | 9,246  | 8,921  |  |
| 10 | 바나나우유 | 16,241 | 17,751 | 1,695  | 15,604 |  |
| 11 | 바른우유  | 5,762  | 6,298  | 6,042  | 5,361  |  |
| 12 | 초코우유  | 12,657 | 13,834 | 12,687 | 13,578 |  |
| 13 | 딸기우유  | 10,685 | 11,679 | 12,554 | 13,529 |  |
| 14 |       |        |        |        |        |  |

#### • '새 서식 규칙' 대화상자

| 새 서식 규칙                                         | ?   | $\times$ |
|-------------------------------------------------|-----|----------|
| 규칙 유형 선택( <u>S</u> ):                           |     |          |
| ▶ 셸 값을 기준으로 모든 셸의 서식 지정                         |     |          |
| ▶ 다음을 포함하는 셀만 서식 지정                             |     |          |
| ▶ 상위 또는 하위 값만 서식 지정                             |     |          |
| ▶ 평균보다 크거나 작은 값만 서식 지정                          |     |          |
| ▶ 고유 또는 중복 값만 서식 지정                             |     |          |
| ▶ 수식을 사용하여 서식을 지정할 셀 결정                         |     |          |
| 규칙 설명 편집(E):<br>다음 수식이 참인 값의 서식 지정( <u>O</u> ): |     |          |
| =\$B4>\$E4                                      |     | 1        |
|                                                 |     |          |
|                                                 | ¬   |          |
| 미리 보기: 가나다AaBbCc                                | 서식( | E)       |
| 확인                                              | 취   | 소        |

#### 문제 2

#### 계산작업

#### 01. 출신지역이 서울인 학생수

|    | 정답     |        |       |      |  |
|----|--------|--------|-------|------|--|
|    |        |        |       |      |  |
|    | А      | В      | С     | D    |  |
| 1  | [표1]   | 수학경시대  | 배회 결과 |      |  |
| 2  | 참가번호   | 이름     | 출신지역  | 평가점수 |  |
| 3  | P00001 | 강준호    | 서울    | 86   |  |
| 4  | P00002 | 안혜진    | 인천    | 91   |  |
| 5  | P00003 | 한지민    | 부산    | 75   |  |
| 6  | P00004 | 유서연    | 서울    | 69   |  |
| 7  | P00005 | 정병우    | 광주    | 95   |  |
| 8  | P00006 | 한지은    | 부산    | 82   |  |
| 9  | P00007 | 최방원    | 인천    | 79   |  |
| 10 | 출신지역   | 꼭이 서울인 | ! 학생수 | 2명   |  |
| 11 |        |        |       |      |  |

[D10] : =COUNTIF(C3:C9, "서울") & "명"

#### 02. 소설 최대값-최소값 차이

|    | 정답   |       |        |        |         |  |
|----|------|-------|--------|--------|---------|--|
| _  |      |       |        |        |         |  |
|    | F    | G     | н      | 1      | J       |  |
| 1  | [표2] | 도서판매현 | 현황     |        |         |  |
| 2  | 서점   | 도서    | 상반기    | 하반기    | 합계      |  |
| 3  | 하나문고 | SF    | 63,545 | 70,535 | 134,080 |  |
| 4  | 북스토리 | 소설    | 41,981 | 40,396 | 82,377  |  |
| 5  | 낮의서점 | 로맨스   | 38,517 | 36,206 | 74,723  |  |
| 6  | 망원서점 | SF    | 57,134 | 53,706 | 110,840 |  |
| 7  | 노란책방 | 소설    | 67,012 | 74,383 | 141,395 |  |
| 8  | 책크인  | 로맨스   | 50,679 | 47,638 | 98,317  |  |
| 9  | 우리문고 | SF    | 49,660 | 53,170 | 102,830 |  |
| 10 | 국민서점 | 소설    | 62,248 | 69,095 | 131,343 |  |
| 11 |      |       |        |        |         |  |
| 12 |      | 도서    | 소설 초   | 대값-최소  | 값 차이    |  |
| 13 |      | 소설    |        |        | 59,018  |  |
| 14 |      |       |        |        |         |  |

[H13] : =DMAX(F2:J10, 5, G12:G13) - DMIN(F2:J10, 5, G12:G13)

#### <mark>03.</mark> 이자

|    | 정답   |       |        |         |  |
|----|------|-------|--------|---------|--|
|    |      |       |        |         |  |
|    | А    | В     | С      | D       |  |
| 12 | [표3] | 상공은행  | 대출현황   | (단위:만원) |  |
| 13 | 대출상품 | 고객명   | 대출금액   | 이자      |  |
| 14 | 결혼자금 | 박혜경   | 3,500  | 88      |  |
| 15 | 주택마련 | 조세웅   | 18,150 | 545     |  |
| 16 | 출산   | 김연중   | 475    | 8       |  |
| 17 | 예금   | 이민호   | 6,834  | 154     |  |
| 18 | 학자금  | 황미경   | 1,622  | 21      |  |
| 19 |      |       |        |         |  |
| 20 | <이자  | 율표>   |        |         |  |
| 21 | 대출상품 | 이자율   |        |         |  |
| 22 | 출산   | 1.50% |        |         |  |
| 23 | 결혼자금 | 2.50% |        |         |  |
| 24 | 주택마련 | 3%    |        |         |  |
| 25 | 학자금  | 1.25% |        |         |  |
| 26 | 예금   | 2.25% |        |         |  |
| 27 |      |       |        |         |  |

#### [D14] : =ROUNDUP( C14 \* VLOOKUP(A14, \$A\$22: \$B\$26, 2, FALSE), 0 )

#### <mark>04.</mark> 수상

|    | 정답     |      |        |     |  |
|----|--------|------|--------|-----|--|
|    |        |      |        |     |  |
|    | F      | G    | н      | - I |  |
| 17 | [표4]   | 높이뛰기 | 기록(cm) |     |  |
| 18 | 참가번호   | 선수명  | 기록     | 수상  |  |
| 19 | 324001 | 유광현  | 215    |     |  |
| 20 | 324002 | 김현진  | 220    | 3등  |  |
| 21 | 324003 | 이의조  | 214    |     |  |
| 22 | 324004 | 이경민  | 225    | 1등  |  |
| 23 | 324005 | 고회식  | 210    |     |  |
| 24 | 324006 | 김준용  | 218    |     |  |
| 25 | 324007 | 이상식  | 224    | 2등  |  |
| 26 | 324008 | 손지혁  | 217    |     |  |
| 27 |        |      |        |     |  |

[H9]: =IF( RANK\_EQ(H19, \$H\$19:\$H\$26)=1, "1\;", IF( RANK\_EQ(H19, \$H\$19:\$H\$26)=2, "2\;", IF ( RANK\_EQ(H19, \$H\$19:\$H\$26)=3, "3\;"," ") ) )

|    | 정답   |          |     |     |  |
|----|------|----------|-----|-----|--|
|    |      |          |     |     |  |
|    | A    | В        | C   | D   |  |
| 28 | [표5] | 국가별 환    | 율   |     |  |
| 29 | 통화명  | 환율       |     |     |  |
| 30 | USD  | 1,213.91 |     |     |  |
| 31 | AUD  | 915.52   |     |     |  |
| 32 | GBP  | 1,591.79 |     |     |  |
| 33 | JPY  | 990.44   |     | 환율  |  |
| 34 | CNY  | 190.58   | AUD | 915 |  |
| 35 |      |          |     |     |  |

[D34]: =TRUNC(INDEX(A30:B34, MATCH(C34, A30:A34, 0), 2))

### 문제 3

분석작업

01. 부분합\_참고 : Section 10 부분합 130쪽

• '정렬' 대화상자

| 정렬     |                |                     |            |          |           |     |
|--------|----------------|---------------------|------------|----------|-----------|-----|
| 十 기준 취 | 투가( <u>A</u> ) | × 기준 삭제( <u>D</u> ) | □ 기준 복사(C) | ^ ∨ 옵션(( | 2) 모 내 데이 | 비터이 |
| 세로 막대회 | 8              |                     | 정렬 기준      |          | 정렬        |     |
| 정렬 기준  | 품목             | ~                   | 셀 값        | ~        | 오름차순      |     |
|        |                |                     |            |          |           |     |

#### • 1차 '부분합' 대화상자

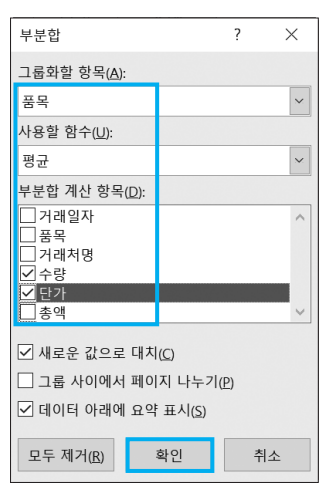

#### • 2차 '부분합' 대화상자

| 부분합                                      | ?   | ×  |  |  |  |
|------------------------------------------|-----|----|--|--|--|
| 그룹화할 항목( <u>A</u> ):                     |     |    |  |  |  |
| 품목                                       |     | ~  |  |  |  |
| 사용할 함수( <u>U</u> ):                      |     |    |  |  |  |
| 최대                                       |     | ~  |  |  |  |
| 부분합 계산 항목( <u>D</u> ):                   |     |    |  |  |  |
| ☐ 거래일자<br>☐ 품목<br>☐ 거래처명<br>☐ 수량<br>☐ 단가 |     | ^  |  |  |  |
| ⊻종액                                      |     | ~  |  |  |  |
| □ 새로운 값으로 대치                             | (C) |    |  |  |  |
| 🗌 그룹 사이에서 페이지 나누기(P)                     |     |    |  |  |  |
| ☑ 데이터 아래에 요약 표시(S)                       |     |    |  |  |  |
| 모두 제거( <u>R</u> )                        | 확인  | 취소 |  |  |  |

#### 02, 피벗 테이블\_참고 : Section 11 피벗 테이블 142쪽

|    | 정답    |    |         |         |         |         |         |  |
|----|-------|----|---------|---------|---------|---------|---------|--|
|    |       |    |         |         |         |         |         |  |
|    | A     |    | В       | С       | D       | E       | F       |  |
| 31 |       |    |         |         |         |         |         |  |
| 32 |       |    | 열 레이블 👻 |         |         |         |         |  |
| 33 | 행 레이블 | ¥  | 대한은행    | 상공은행    | 유성은행    | 튼튼은행    | 한신은행    |  |
| 34 | 2017  |    |         |         |         |         |         |  |
| 35 | 평균 :  | 기업 | 5168600 | 2889000 | 3490900 | 6335700 | 5002100 |  |
| 36 | 합계 :  | 가계 | 3254000 | 2965100 | 3133700 | 3820000 | 3504500 |  |
| 37 | 2018  |    |         |         |         |         |         |  |
| 38 | 평균 :  | 기업 | 4398200 | 3800700 | 3259800 | 6384000 | 5670500 |  |
| 39 | 합계 :  | 가계 | 3019500 | 2762000 | 2788900 | 4168200 | 3761000 |  |
| 40 | 2019  |    |         |         |         |         |         |  |
| 41 | 평균 :  | 기업 | 4186200 | 3288900 | 3823100 | 6580300 | 4661000 |  |
| 42 | 합계 :  | 가계 | 3376000 | 2469200 | 2672000 | 4592300 | 4030000 |  |
| 43 | 2020  |    |         |         |         |         |         |  |
| 44 | 평균 :  | 기업 | 4035000 | 3469200 | 3011200 | 5806400 | 6032900 |  |
| 45 | 합계 :  | 가계 | 3546900 | 2811000 | 2468200 | 4403500 | 4263500 |  |
| 46 | 2021  |    |         |         |         |         |         |  |
| 47 | 평균 :  | 기업 | 3744200 | 3231500 | 3402500 | 6193400 | 5359900 |  |
| 48 | 합계 :  | 가계 | 4168200 | 3248500 | 2861400 | 4200000 | 4536000 |  |
| 49 |       |    |         |         |         |         |         |  |

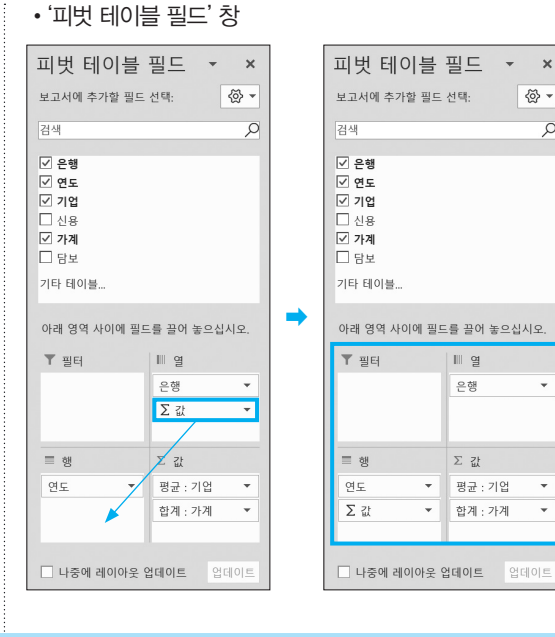

(於 -

ρ

÷

Ŧ

¥

문제 4

기타작업

01. 매크로\_참고 : Section 16 매크로 178쪽

정답

|    | А        | В   | С                | D              | E                | F | G   | н |
|----|----------|-----|------------------|----------------|------------------|---|-----|---|
| 1  | 전기요금 사용량 |     |                  |                |                  |   |     |   |
| 2  |          |     |                  |                |                  |   |     |   |
| 3  | 사용자명     | 사용량 | 사용요금             | 세금             | 총요금              |   | 총요금 |   |
| 4  | 이상희      | 251 | #35,980          | ₩3,598         | ₩39,578          |   |     |   |
| 5  | 지승대      | 487 | <b>#</b> 103,980 | ₩10,398        | <b>#</b> 114,378 |   |     |   |
| 6  | 김민서      | 335 | ₩54,610          | ₩5,461         | <b>#60,071</b>   |   | 통화  |   |
| 7  | 박동준      | 192 | #18,410          | <b>#</b> 1,841 | <b>#</b> 20,251  |   |     |   |
| 8  | 조경원      | 576 | ₩133,110         | ₩13,311        | ₩146,421         |   |     |   |
| 9  | 박해수      | 209 | ₩26,660          | ₩2,666         | ₩29,326          |   |     |   |
| 10 | 유은정      | 388 | ₩66,370          | ₩6,637         | ₩73,007          |   |     |   |
| 11 | 황진주      | 415 | #80,420          | ₩8,042         | ₩88,462          |   |     |   |
| 12 |          |     |                  |                |                  |   |     |   |

#### 02. 차트\_참고 : Section 17 차트 193쪽

#### 1 데이터 계열 삭제

- 1. 그림 영역에서 '정기예금' 계열을 선택한 후 Delete 를 눌 러 삭제하다.
- 2. 동일한 방법으로 '기타수신' 계열도 삭제한다.

#### 4 데이터 테이블 표시

차트를 선택한 후 [차트 디자인] → 차트 레이아웃 → 차 트 요소 추가 → 데이터 테이블 → 범례 표지 없음을 선택 하다

#### 5 추세선 표시

그림 영역에서 '보통예금' 계열을 선택한 후 「차트 디자 인] → 차트 레이아웃 → 차트 요소 추가 → 추세선 → 지 수를 선택한다.